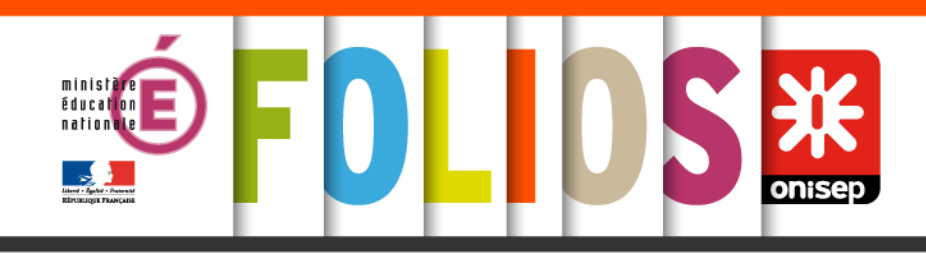

# **Folios et Parcours Avenir**

Onisep / mai 2017

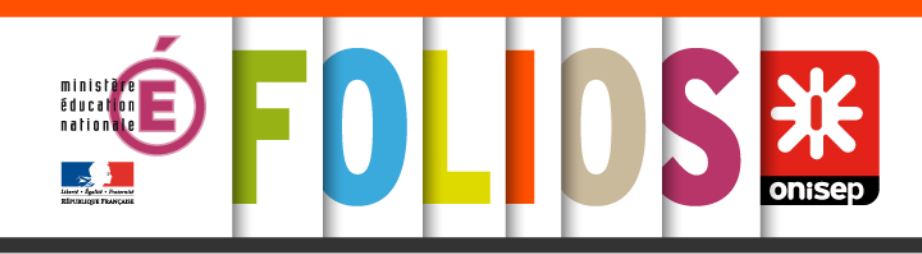

### Son cadre général

- La résolution européenne du 21 novembre 2008 préconise de mieux inclure l'orientation tout au long de la vie dans les stratégies d'éducation et de formation tout au long de la vie.
- Inscrit dans la loi d'orientation et de programmation pour la refondation de l'école de la République du 8 juillet 2013
- La loi sur la formation professionnelle du 5 mars 2014
- Se substitue au parcours de découverte des métiers et des formations

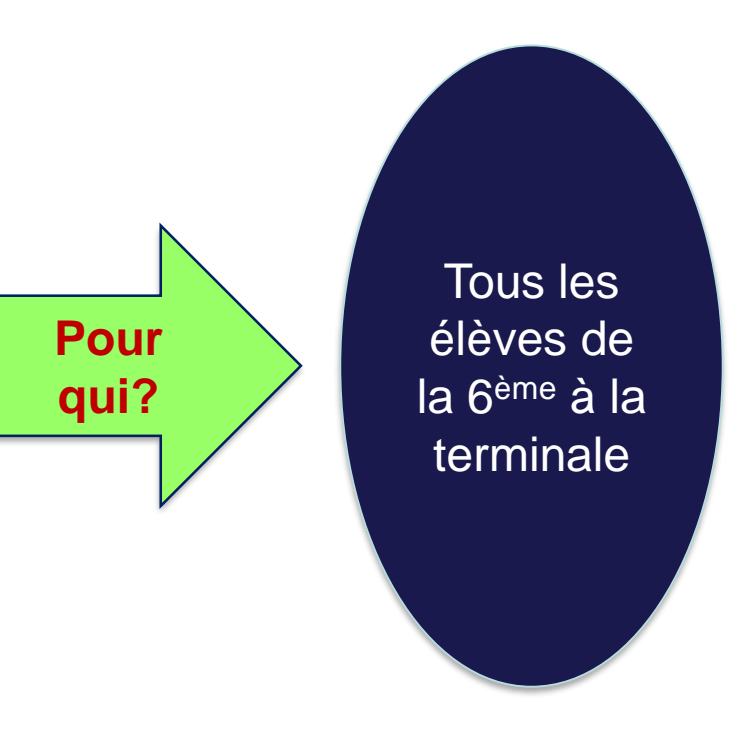

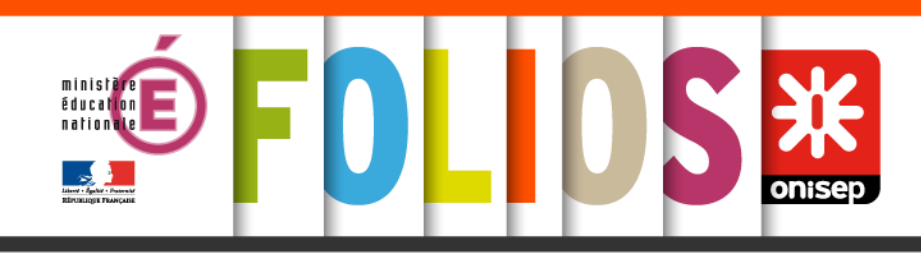

### Des constats

- Un monde professionnel en constante évolution
- Des élèves qui ont besoin de repères pour se familiariser avec l'environnement socioéconomique et préparer leur insertion professionnelle et sociale
- Un nombre trop élevé d'élèves sortant du système éducatif sans qualification

### Un objectif

- Construire une démarche d'orientation active et choisie contribuant à la réussite scolaire, à l'élévation du niveau de l'ambition scolaire et de la qualification professionnelle:
  - En découvrant le monde économique et professionnel
  - En développant le sens de l'engagement et de l'initiative
  - En élaborant un projet d'orientation

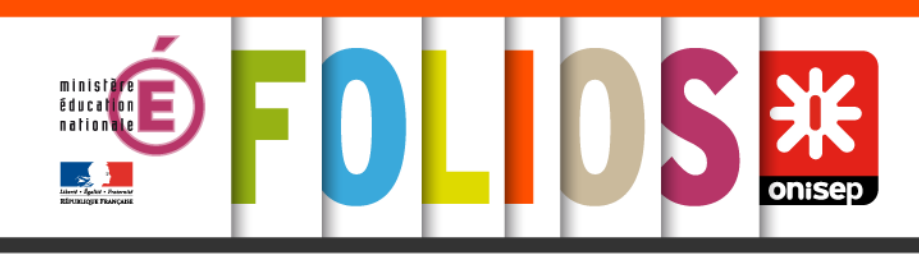

- Un ancrage disciplinaire en lien avec les programmes au collège et au lycée
- Une inscription dans tous les temps de l'élève: enseignements disciplinaires , EPI, AP...
- Une individualisation du parcours pour chaque élève en fonction de ses besoins notamment pour ceux en situation de handicap
- Une construction du parcours sur l'ensemble de la scolarité secondaire
- Une finalité qui vise l'acquisition d'une culture économique et professionnelle
- Un questionnement sur les stéréotypes sociaux et sexués qui induisent des choix d'orientation prédéterminés

### Des spécificités

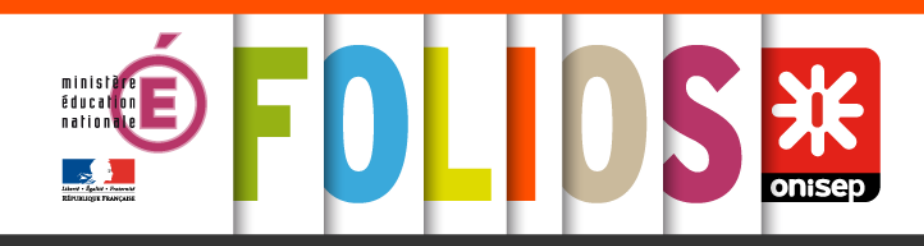

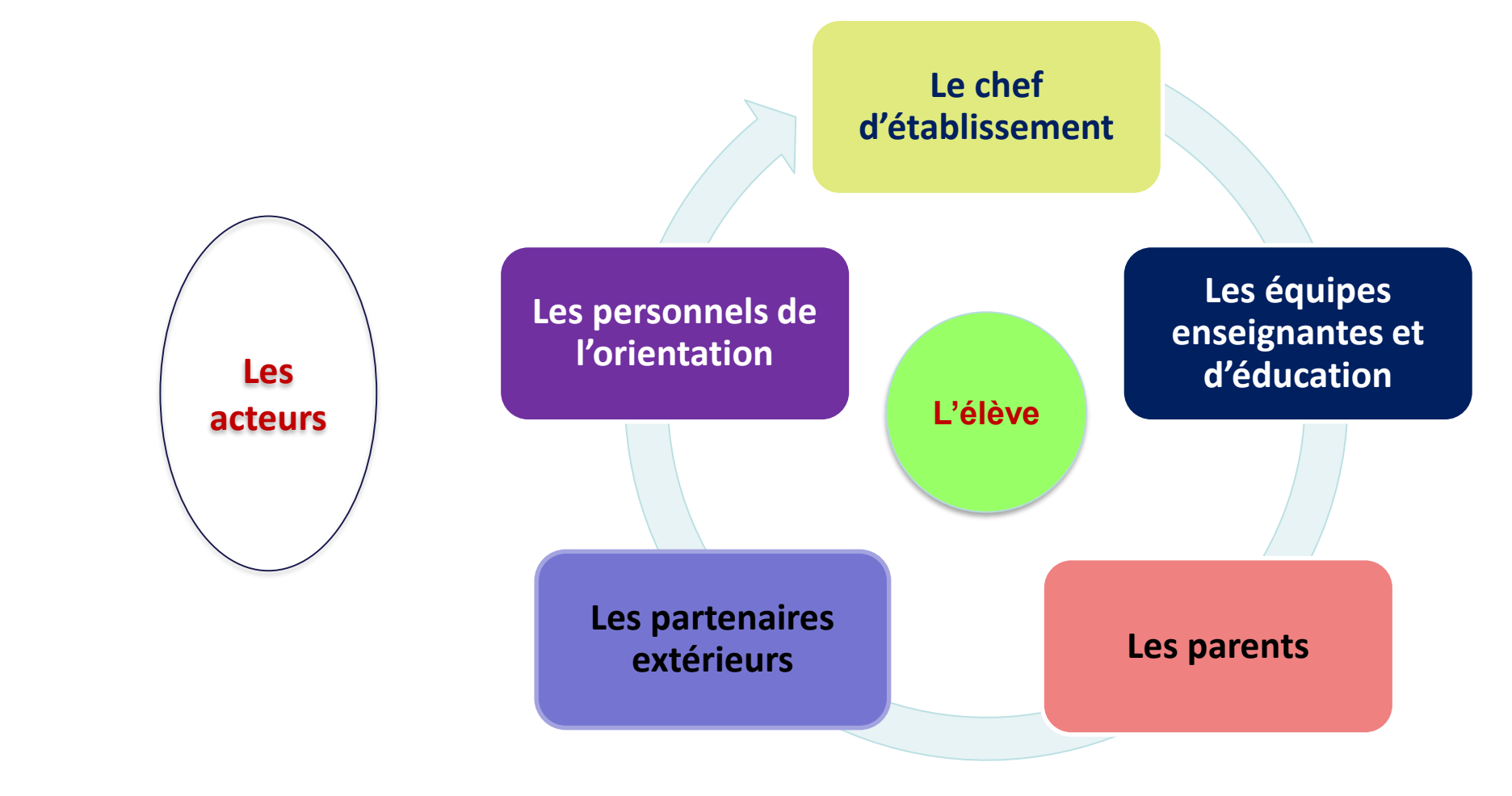

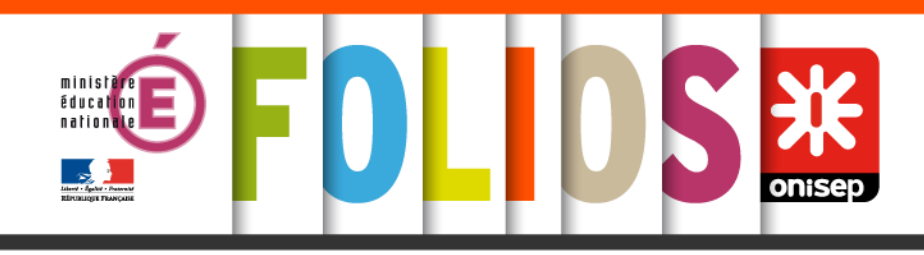

### La mise en œuvre

 Inscrit dans le projet d'établissement et présenté au conseil pédagogique

 Impulsé par le chef d'établissement

 Actions coordonnées et complémentaires des différents acteurs sur l'ensemble de la scolarité

-Accompagnement par les corps d'inspections

Textes de référence: -Décret n°2014-1377 du 18-11-2014 -Arrêté du 1-7-2015 J.O. du 7-7-2015 - Un outil de suivi du parcours: FOLIOS

- Des ressources:

Les fédérations professionnelles L'ONISEP

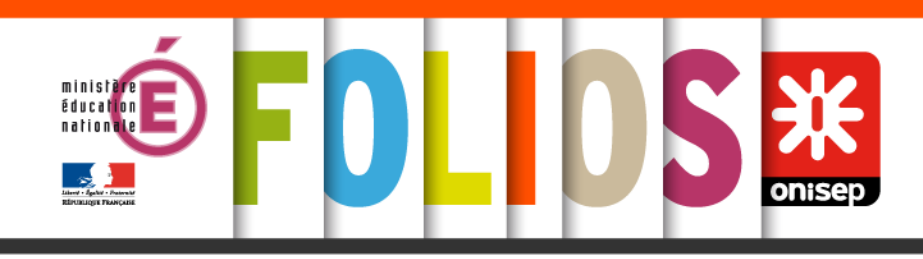

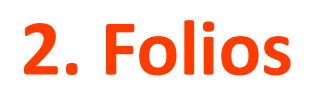

### Outil au service des parcours éducatifs

Application choisie par la Dgesco pour devenir le support des 4 parcours éducatifs:

- -Parcours avenir (ex: PDMF)
- -Parcours éducatif artistique et culturel (PEAC)
- -Parcours citoyen
- -Parcours éducatif de santé

### Généralisation nationale

 Folios a été généralisé sur tout le territoire depuis fin 2015.

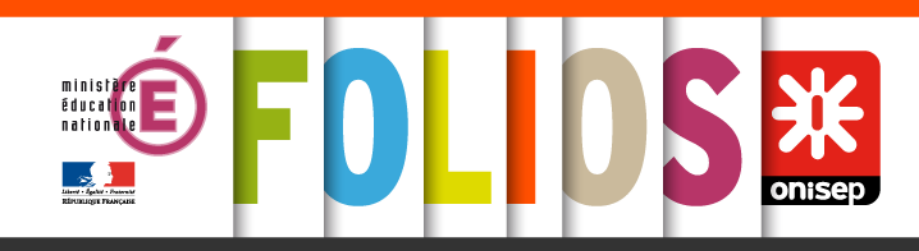

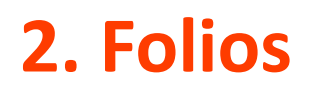

https://www.youtube.com/watch?v=NKLgzNP1ds4

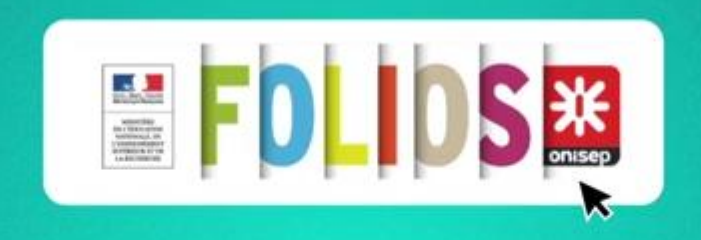

UNE APPLICATION NUMÉRIQUE AU SERVICE DES PARCOURS ÉDUCATIFS POUR LES COLLÈGES ET LES LYCÉES

folios.onisep.fr

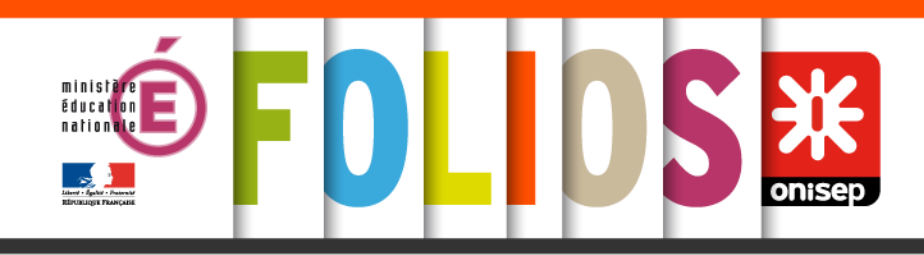

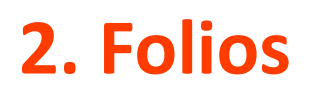

### Ses objectifs

- Accompagner les élèves tout au long de leur parcours scolaire et leur permettre d'en garder une trace (de la 6<sup>ème</sup> à la T<sup>le</sup>);
- Développer leur autonomie ;
- Valoriser les élèves au-delà des évaluations normatives ;
- Contribuer à encourager les usages du numérique éducatif ;
- Permettre la coordination des actions menées par différents acteurs ; favoriser la mise en cohérence ;
- Favoriser le dialogue avec les parents ;
- Associer des partenaires.

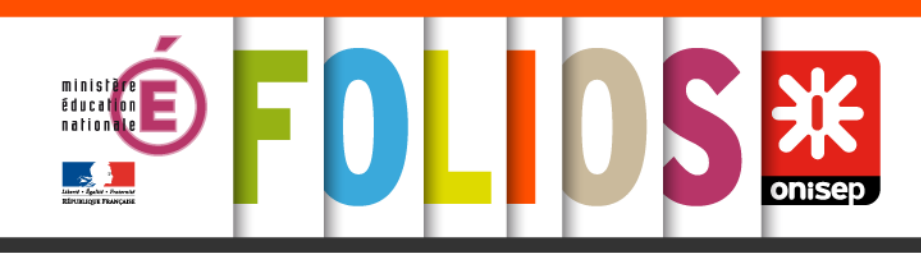

### L'application assure :

- la continuité du travail et de la réflexion de l'élève de la 6<sup>éme</sup> à la T<sup>ale</sup>
- une réelle place aux apprentissages
- la coordination et l'implication des différents acteurs
- une meilleure visibilité, cohérence et construction pédagogique
- le rapprochement "école-partenaires
- un lien entre l'établissement et les parents
- la diffusion des usages du numérique

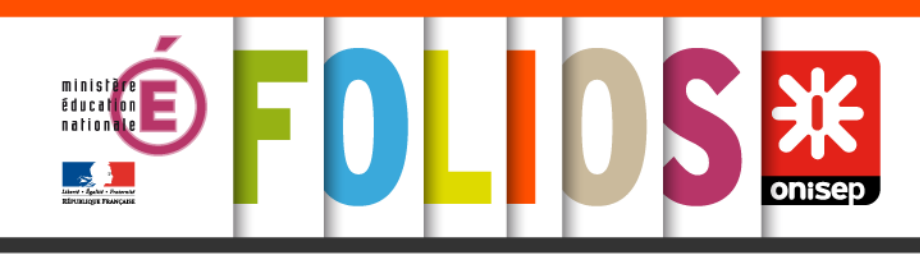

## **Application facilitante pour les équipes éducatives :**

• dans la mise en œuvre des différents parcours éducatifs au sein des établissements scolaires.

### **Application structurante pour les élèves :**

- gardant une trace des activités de découverte, de recherches personnelles, des compétences ;
- permettant aux élèves d'être acteur des différents parcours ;
- valorisant les expériences scolaires et extra-scolaires ;
- encourageant la prise d'initiatives.

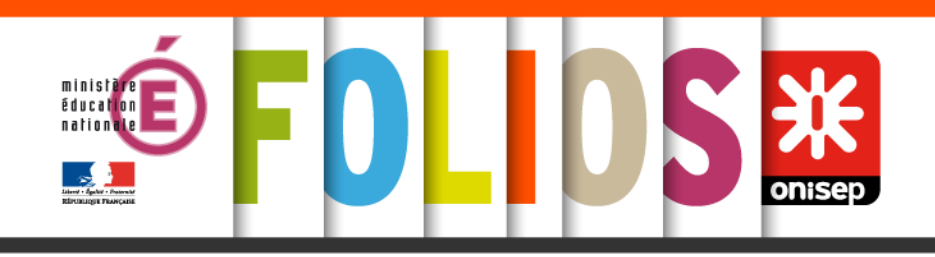

#### MON PARCOURS AVENIR

Pour préparer ma vie professionnelle future et construire mon projet d'orientation

### **J'APPRENDS**

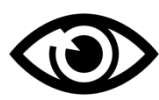

À découvrir le monde économique et professionnel.

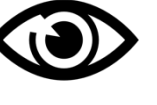

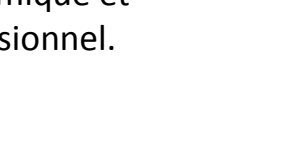

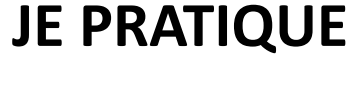

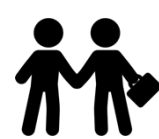

Dans le cadre de stages en lycée, en entreprise, en association...

### **JE RENCONTRE**

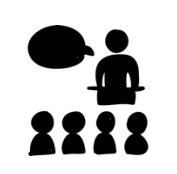

Des professionnels au collège (parents d'élèves ou non).

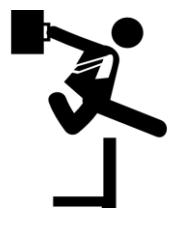

À développer mon sens de l'engagement et de l'initiative.

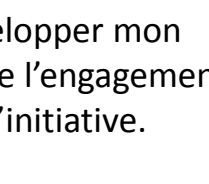

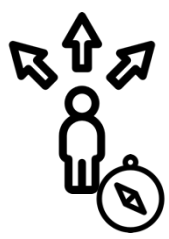

À élaborer mon projet d'orientation scolaire et professionnelle.

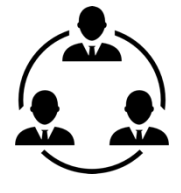

En m'investissant dans un projet de mini-entreprise.

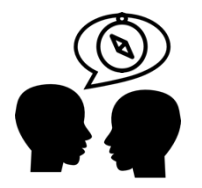

Des professeurs, des élèves, des étudiants lors de forums de l'orientation.

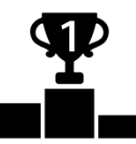

En participant à des challenges et concours.

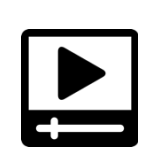

En organisant une exposition ou un reportage sur le monde économique, professionnel : entreprise, métier, formation...

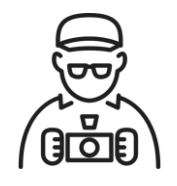

**Des professionnels** lors de visites d'entreprise : artisan, PME, grande entreprise...

#### Source : académie de Dijon

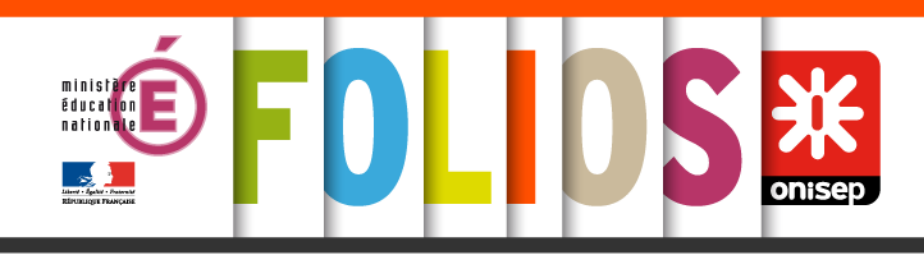

## Découvrir Folios : activité

## <u>https://learningapps.org/watch?v=przywcir31</u> <u>6</u>

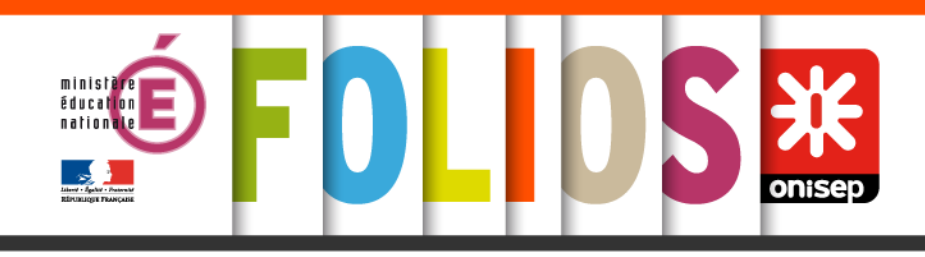

Les utilisateurs dans Folios : les élèves

### LES ÉLÈVES POUR

Garder trace de leurs recherches, travaux, découvertes dans les 4 parcours éducatifs.
Réaliser le travail demandé, participer à des projets (créer, modifier des documents, compléter des formulaires en ligne).
Bénéficier d'un accompagnement individualisé par l'équipe éducative.
S'informer sur les 4 parcours éducatifs.

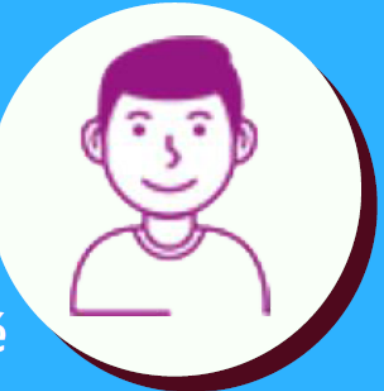

https://www.mindmeister.com/fr/916640446/les-utilisateurs-de-folios#

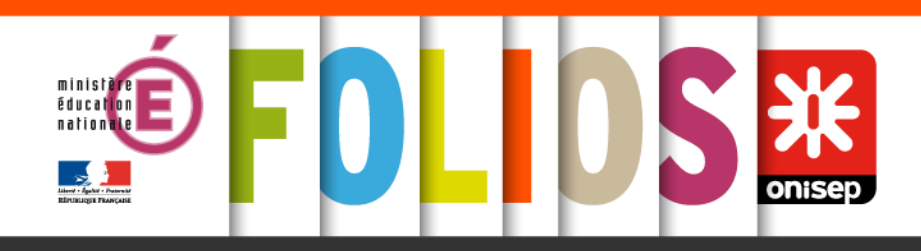

#### Les utilisateurs dans Folios : les élèves

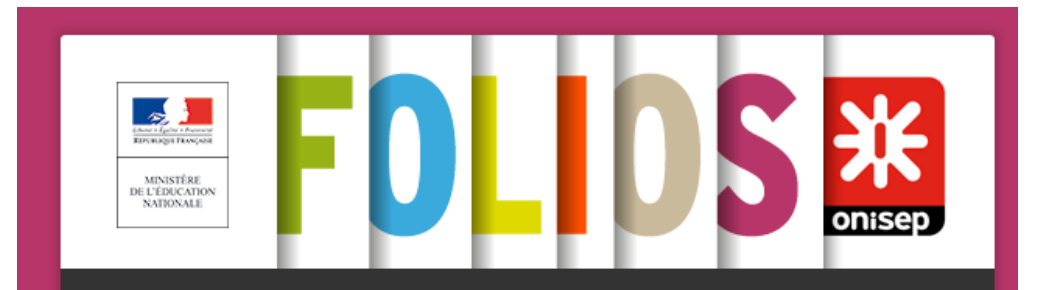

Vous souhaitez vous connecter à Folios en tant que :

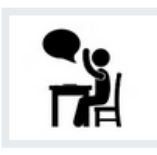

Elève

Professionnel

Parent, administrateur, partenaire et invité

SI vous connaissez vos identifiants Folios

Valider

Les élèves disposent des mêmes modalités de connexions que les professionnels : connexion à leur compte individuel FOLIOS via les téléservices ATEN (identifiants académiques), via un ENT ou avec leurs identifiants spécifiques FOLIOS.

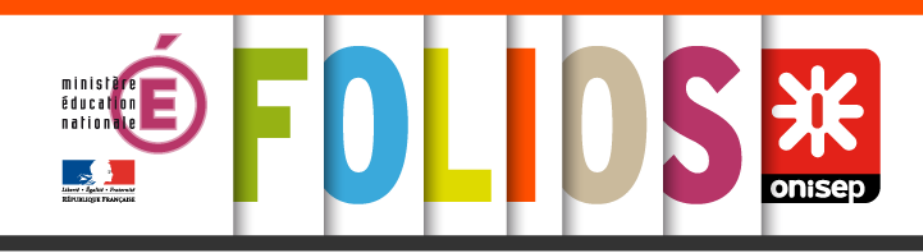

## **ESPACE ÉLÈVE**

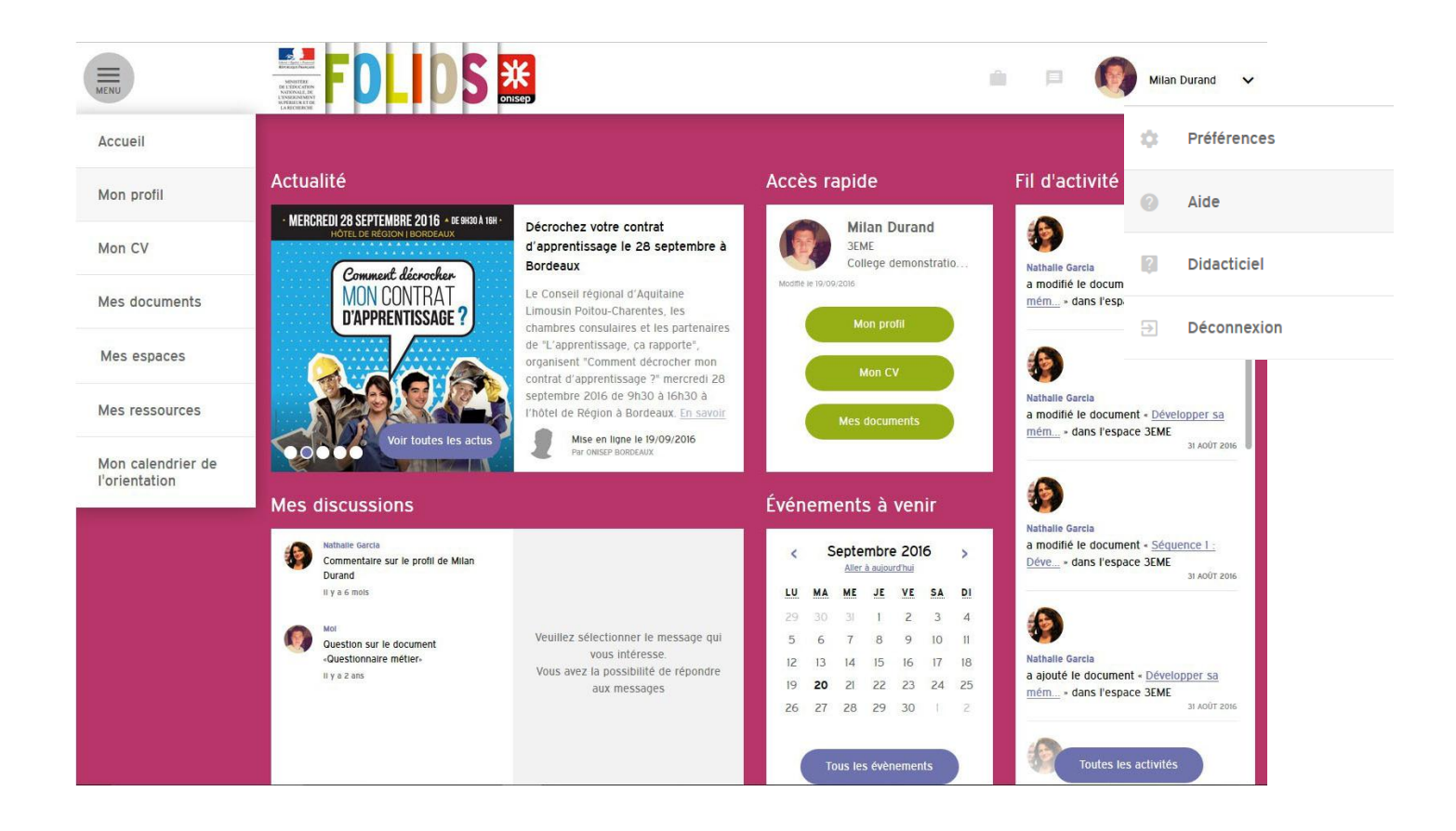

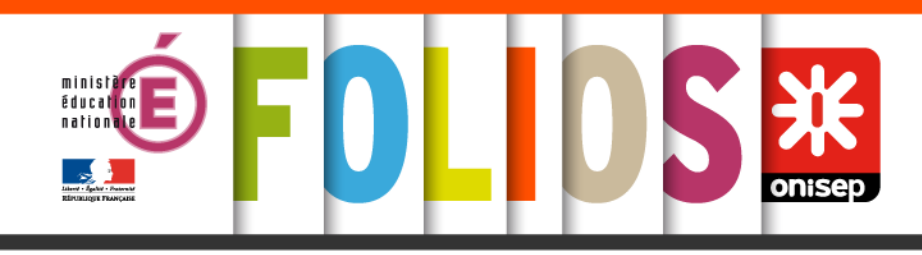

Les utilisateurs dans Folios : les professionnels

### LES ÉQUIPES PÉDAGOGIQUES POUR

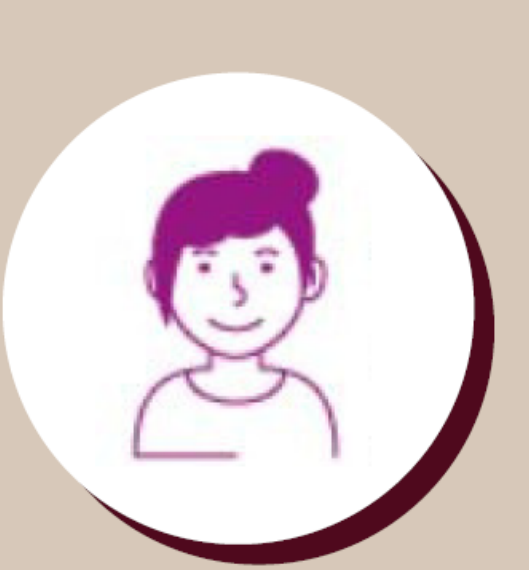

- Concevoir des documents, des formulaires et modifier une activité de classe pour les élèves en lien avec l'un des 4 parcours éducatif. - Stocker, classer et conserver ses documents de travail et ressources d'une année sur l'autre. - Partager, collaborer avec d'autres collègues. - Communiquer avec les élèves et leurs parents. - Mettre en activité collectivement les élèves et suivre individuellement la réalisation de leurs travaux et projets.

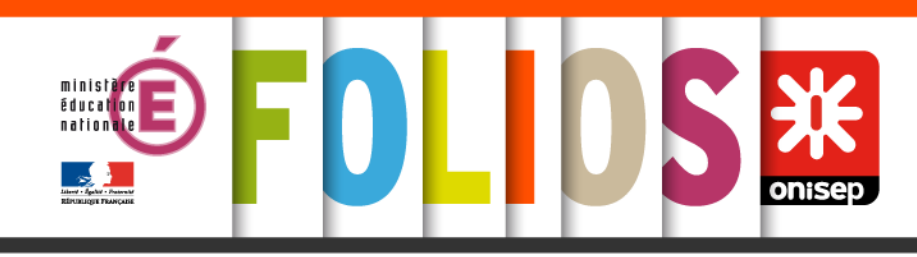

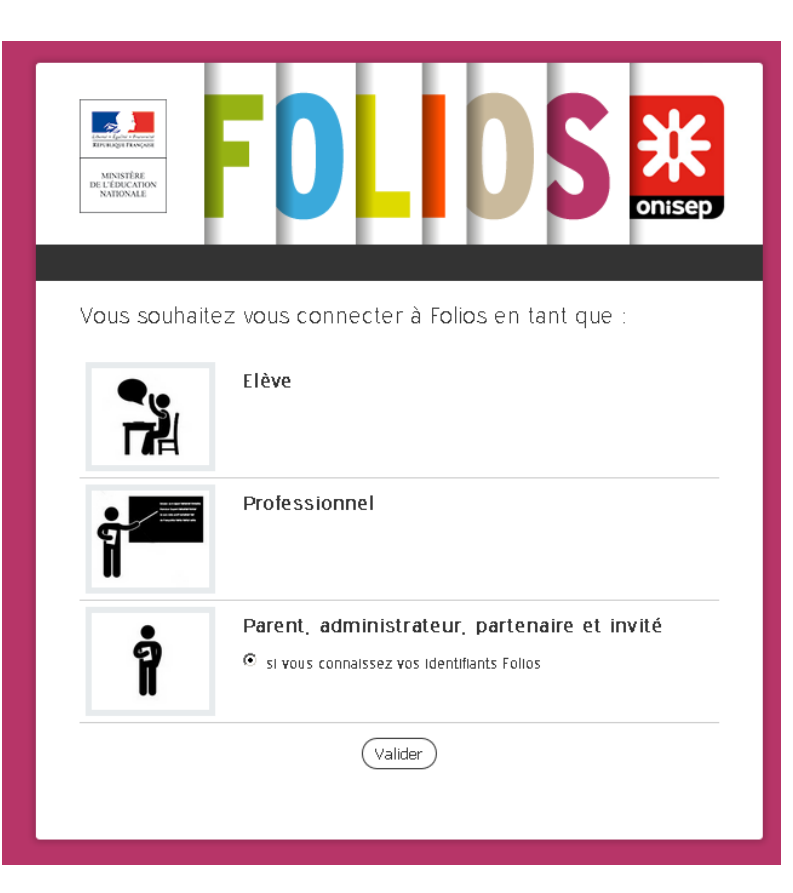

#### Différents choix possibles :

 Passer directement par le **portail des téléservices ARENA** de votre académie (recommandé par le ministère).
 Passer par le **portail de l'Onisep** A partir du navigateur, saisir sur <u>https://folios.onisep.fr</u>,

choisir la deuxième fenêtre « Professionnel »

- "si vous connaissez vos **identifiants académiques**" : redirection vers le portail ARENA de votre académie
- "si vous connaissez vos **identifiants Folios**" : identifiant et mot de passe spécifiques à l'application
- "si vous avez oublié votre mot de passe Folios" : pour le recevoir directement sur votre boîte mail académique après saisie de votre identifiant
- **3.** A partir d'un ENT (avec interconnexion ENT FOLIOS)
  •utilisez vos identifiants de connexion dédiés

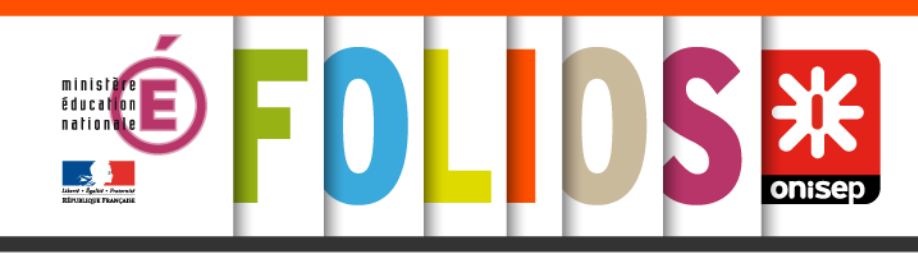

### **ESPACE PROFESSIONNEL**

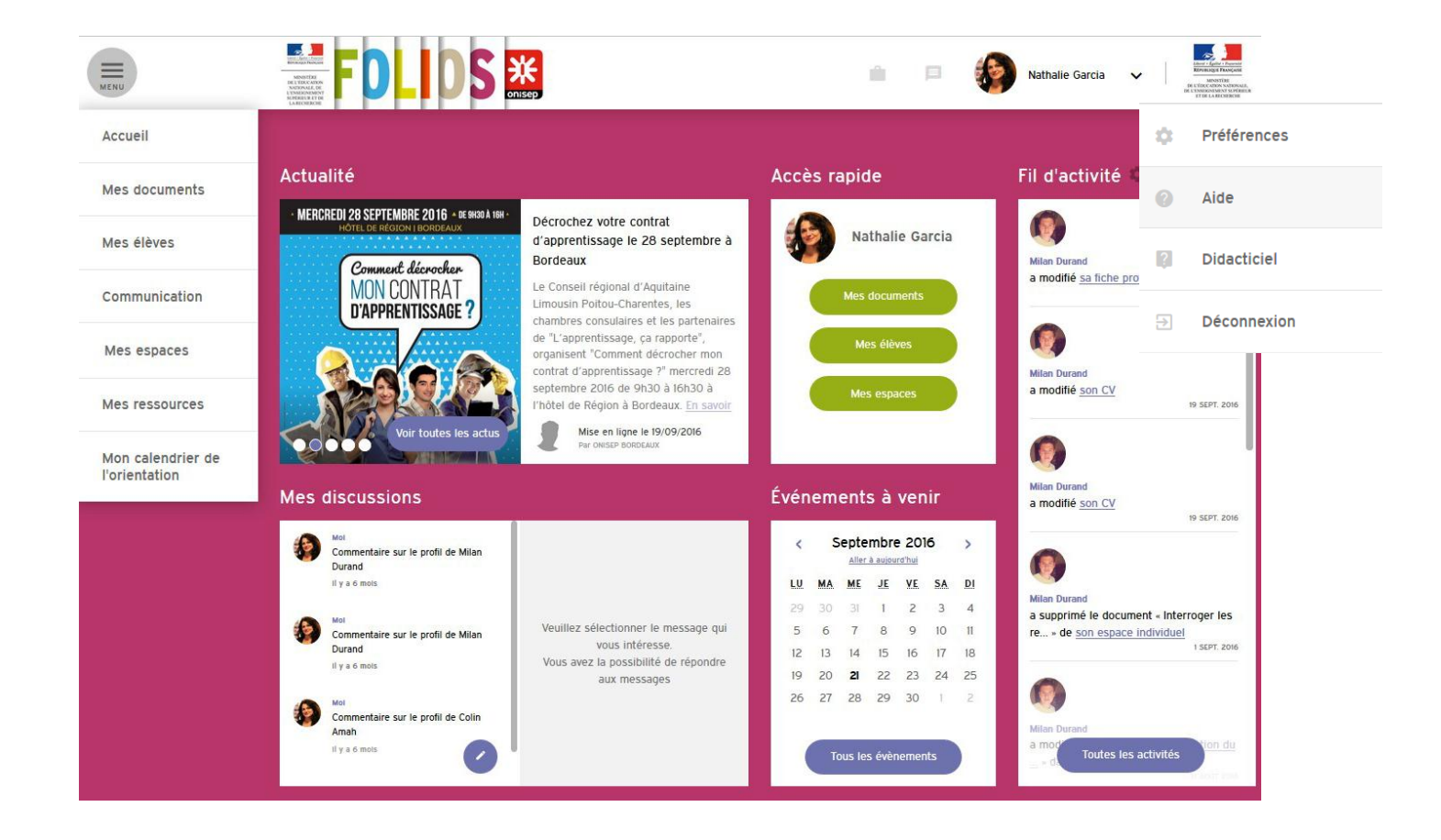

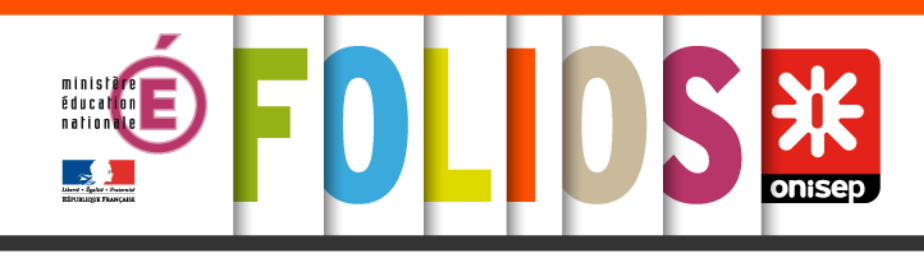

Les utilisateurs dans Folios : les parents

### LES PARENTS POUR

 Connaître et suivre le travail/actions mis(es) en œuvre auprès de la classe à laquelle appartient son enfant.

Accéder à des ressources (documents d'information, sites, services de réponses aux questions...) sur les 4 parcours éducatifs.
Accéder à des informations diffusées par l'équipe éducative et par les référents académiques des 4 parcours éducatifs.

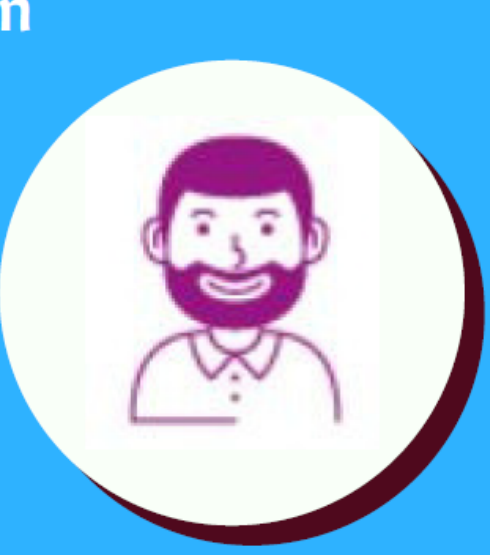

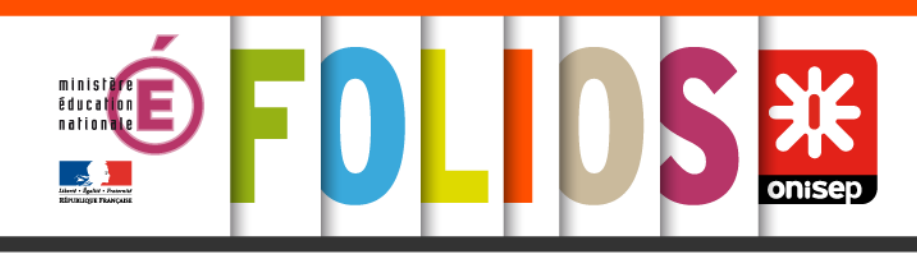

#### Les utilisateurs dans Folios : les parents

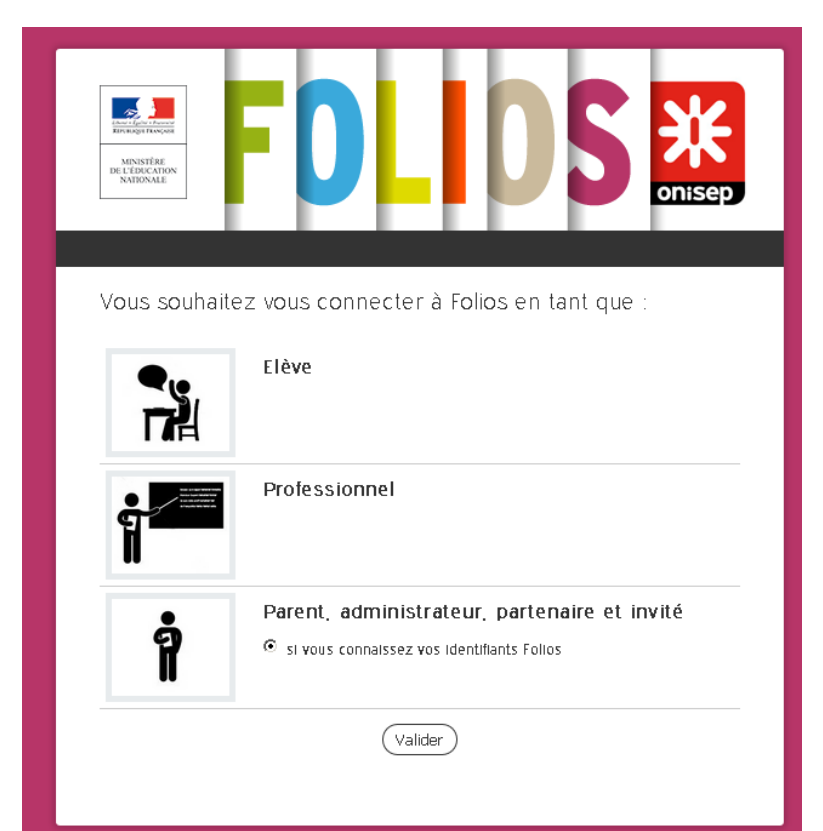

Ce compte est créé automatiquement dans FOLIOS. Pour les **parents d'une même classe**, un seul et unique compte existe. Leur accès se fait exclusivement à partir de <u>https://folios.onisep.fr</u>.

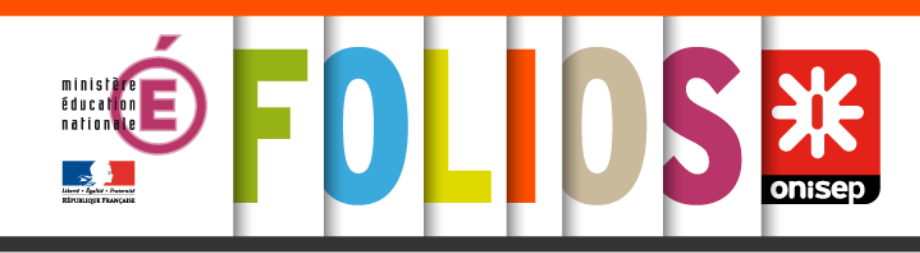

### **ESPACE PARENTS**

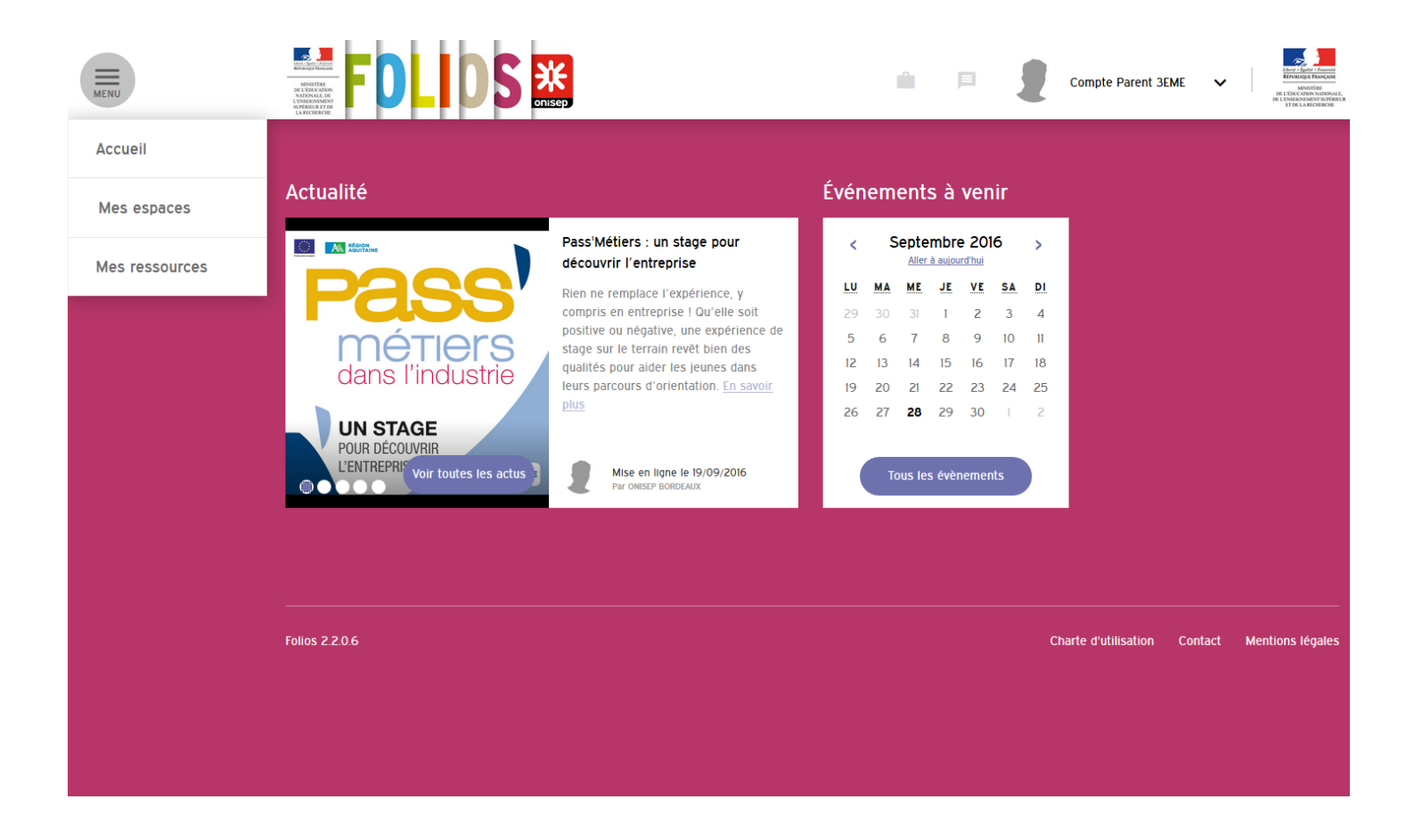

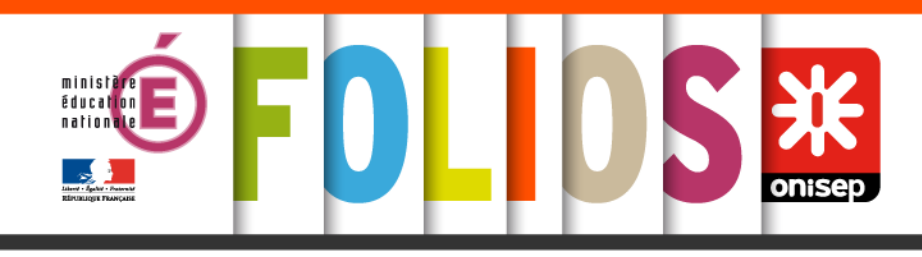

Les utilisateurs dans Folios les partenaires

### LES PARTENAIRES POUR

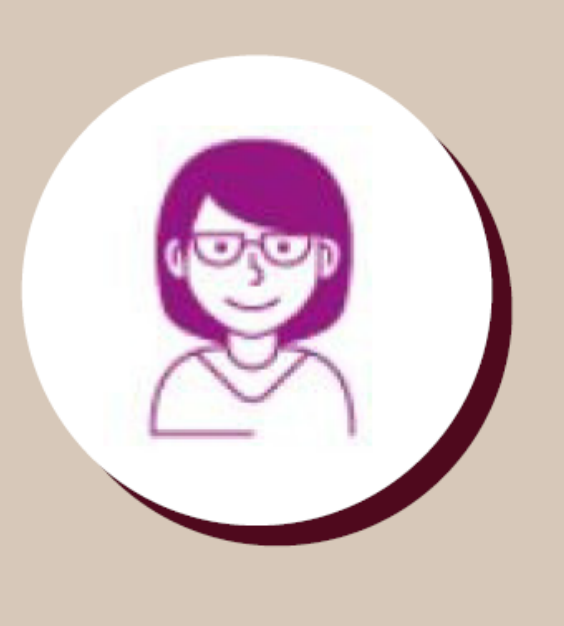

 Renforcer leur rôle de collaborateur de l'équipe éducative autour d'un projet, d'une action.

- Se tenir informé et suivre l'actualité sur le ou les parcours éducatifs.

 Déposer des attestions permettant aux élèves de valoriser leurs expériences extrascolaire.

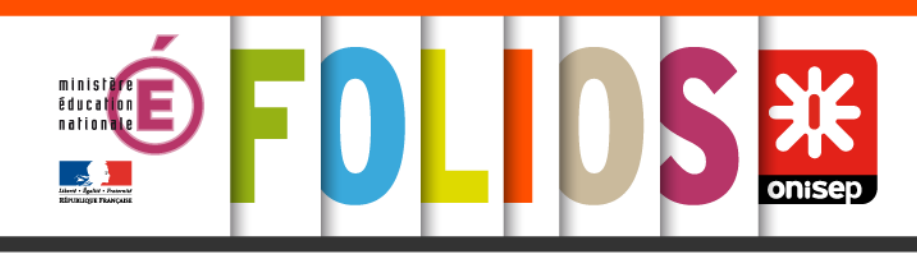

#### Les utilisateurs dans Folios les partenaires

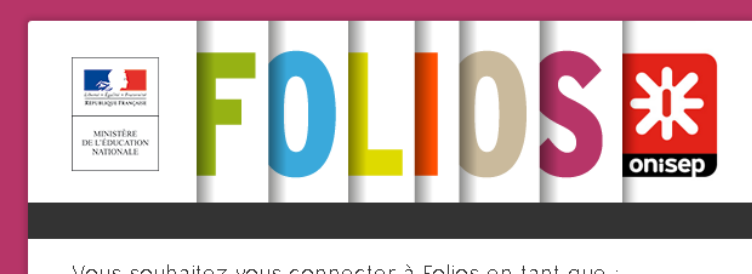

Vous souhaitez vous connecter à Folios en tant que :

Elève

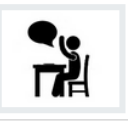

| ร้ |  |
|----|--|
| II |  |

i

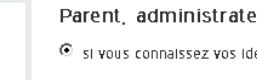

Professionnel

Parent, administrateur, partenaire et invité ● si vous connaissez vos identifiants Folios

Valider

Les comptes sont créés manuellement par l'administrateur/trice FOLIOS. Une seule modalité d'accès possible à partir de https://folios.onisep.fr.

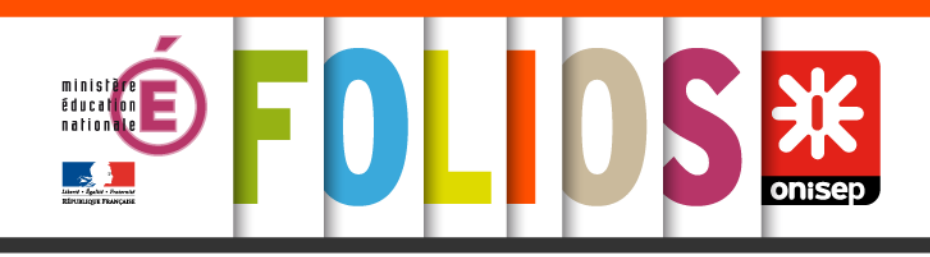

## Débuter avec Folios

<u>https://magistere.education.fr/ac-</u> <u>limoges/course/view.php?id=2184</u> <u>&pageid=27347</u>

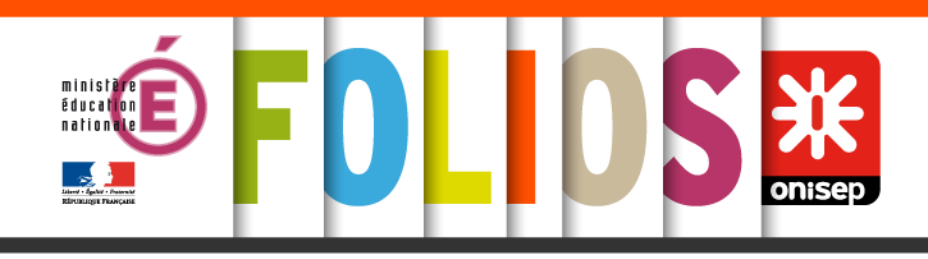

# **Explorer Folios**

Un compte élève

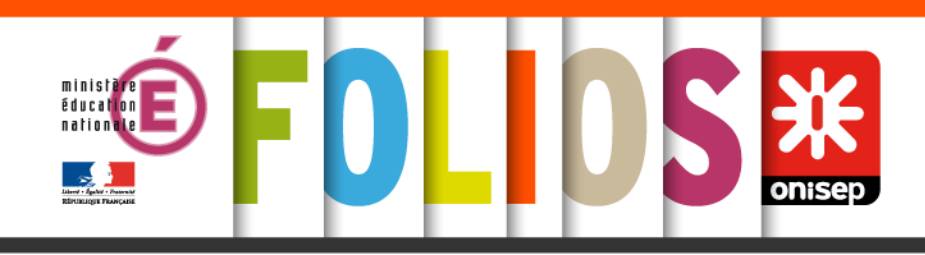

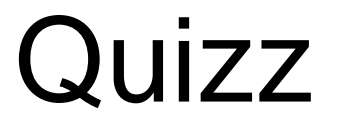

 <u>https://magistere.education.fr/ac-</u> <u>limoges/course/view.php?id=2184&pageid</u> <u>=27355</u>

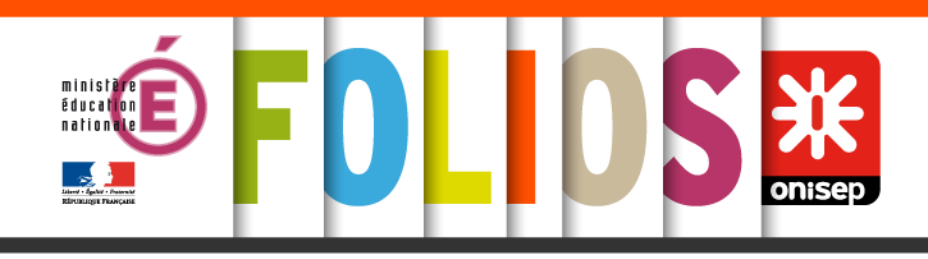

# **Explorer Folios**

Utiliser Folios avec mes élèves https://magistere.education.fr/aclimoges/course/view.php?id=2184 &pageid=27352

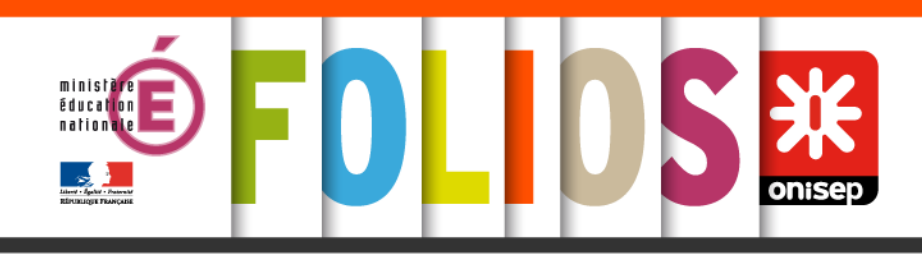

- L'espace "Mes documents" correspond à votre espace personnel.
- Visible de vous seulement, il vous permet de stocker, créer, organiser et conserver vos "documents" et "ressources" d'une année sur l'autre.
- A partir de cet espace, vous pouvez :
  - créer des documents ou des formulaires ;
  - modifier des documents ou des formulaires ;
  - organiser votre espace à l'aide de dossiers ;
  - envoyer des documents ou formulaires à vos élèves ou vos collègues ;
  - copier des documents ou formulaires dans les espaces collectifs (classes ou groupes de travail).

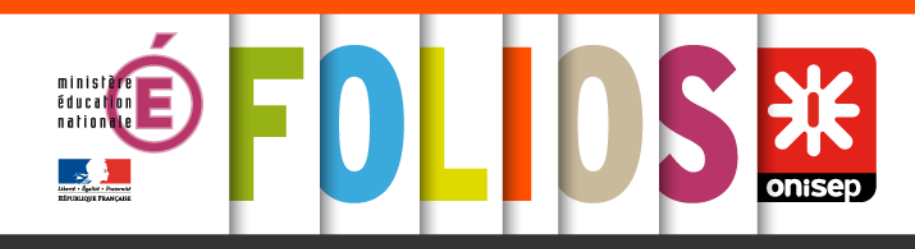

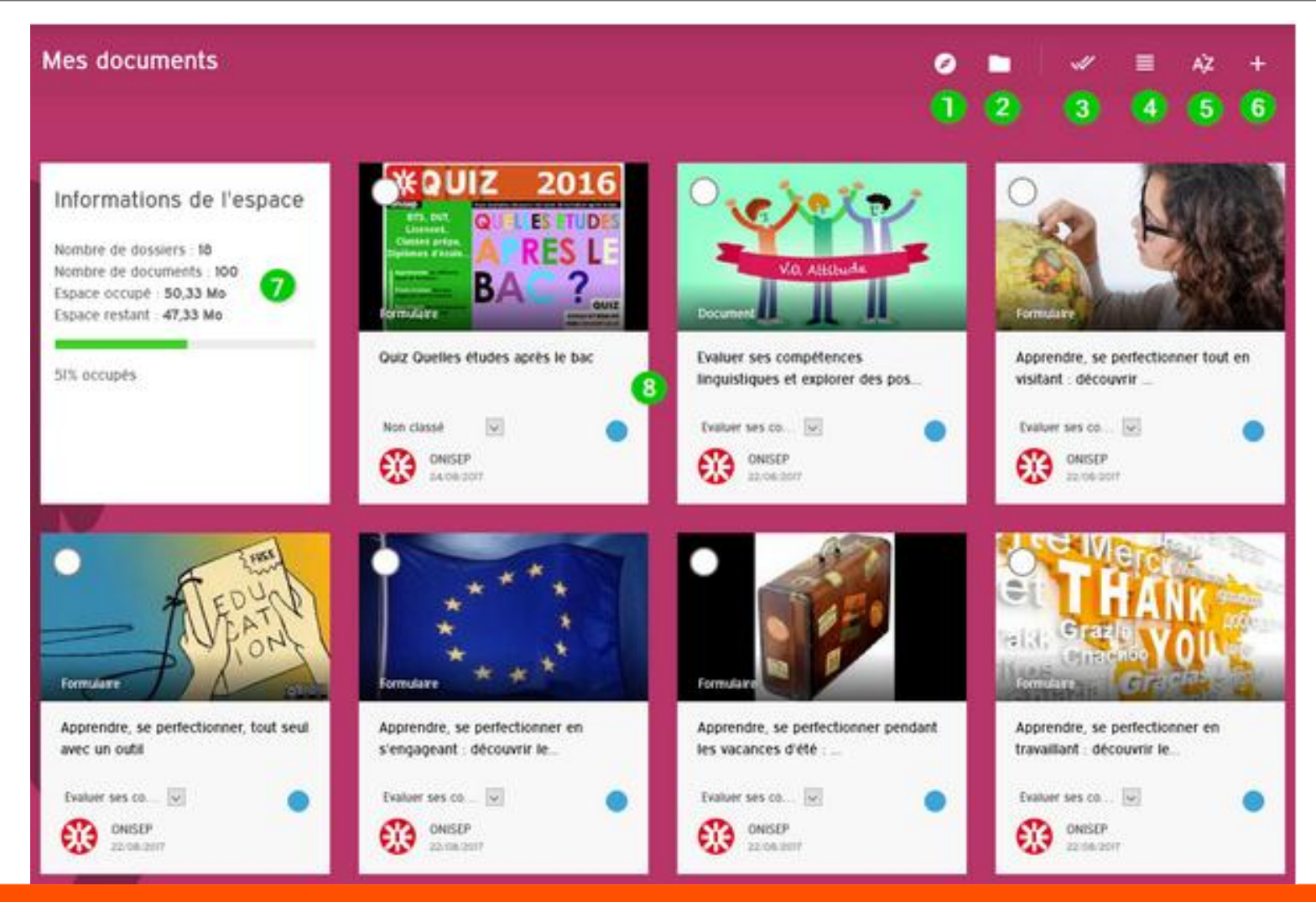

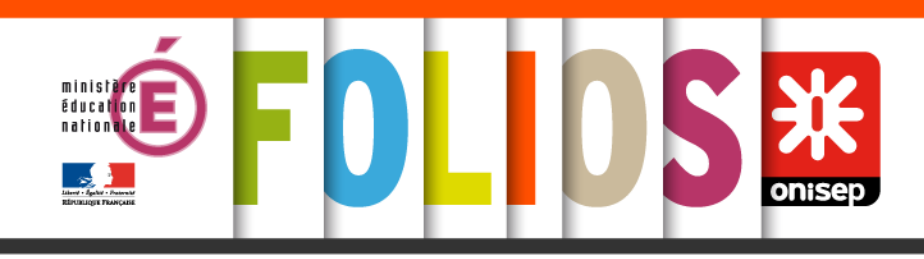

- 1- Filtrer mes documents par parcours éducatif
- 2- Filtrer mes documents par dossier
- 3- Sélectionner tous mes documents
- 4- Afficher mes documents en liste ou en vignette
- 5- Trier mes documents par ordre alphabétique (titre ou auteur) ou par ordre chronologique
- 6- Créer des documents ou des formulaires
- **7- Information sur l'espace** présente le nombre de documents et de dossiers ainsi que l'espace de stockage disponible. Chaque professionnel dispose de 100 Mo.

8- Mes documents sont présentés sous forme de vignette ou de liste, avec un premier niveau d'information : le visuel, le titre du document, sa nature (document ou formulaire), le nom du dossier dans lequel il est classé, le(s) parcours éducatif(s) d'attachement (pastille de couleur), l'auteur du document et sa date de création ou de dernière modification.

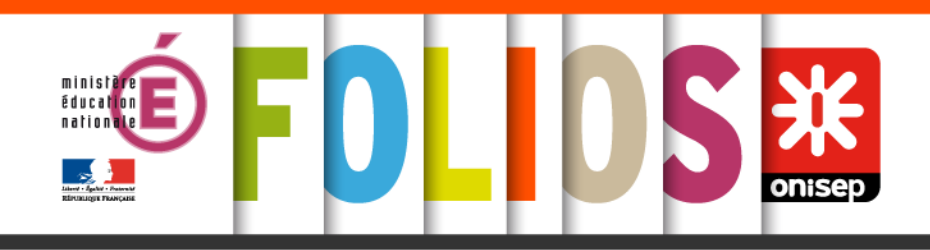

### Créer des documents ou des formulaires

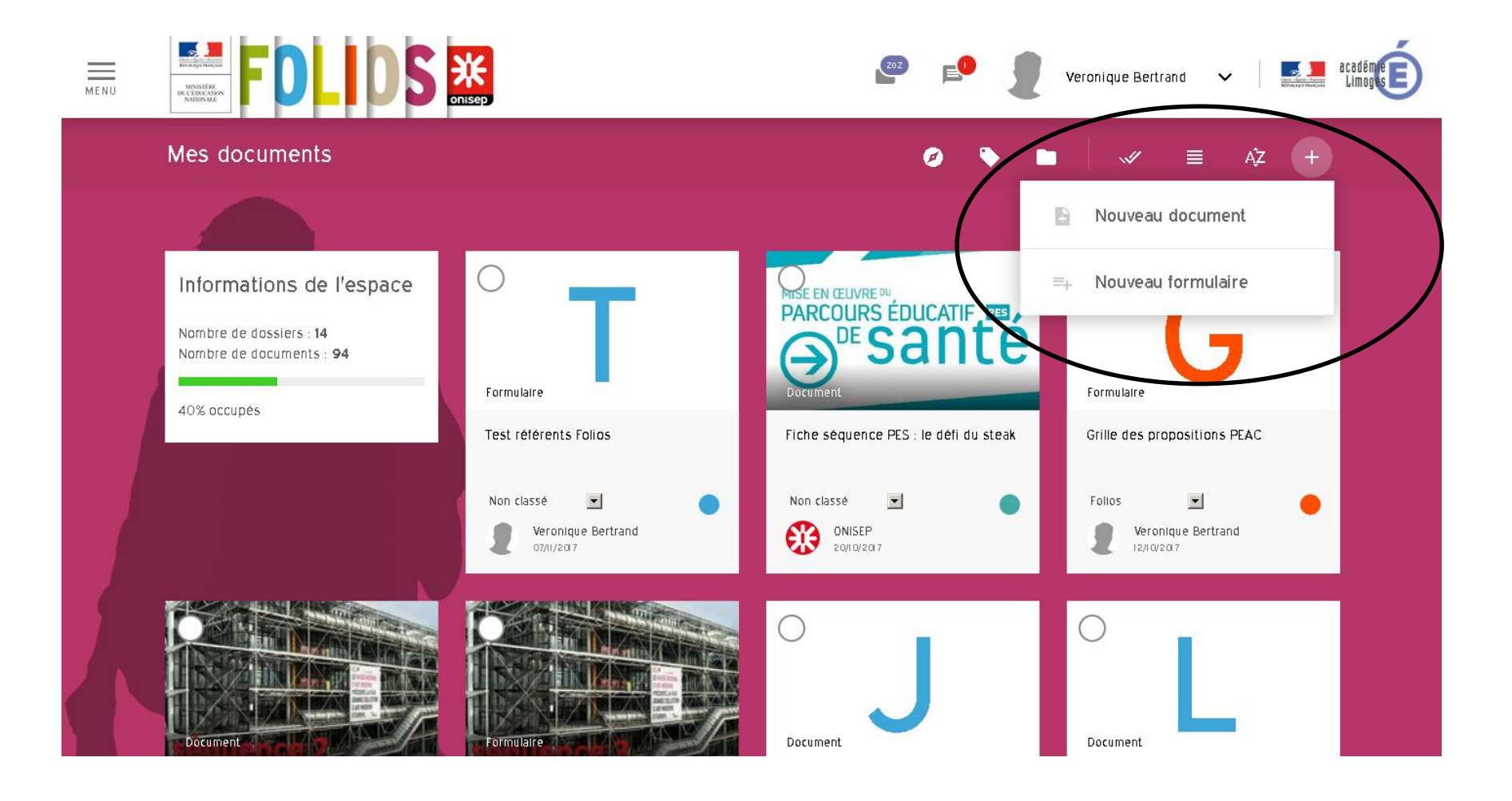

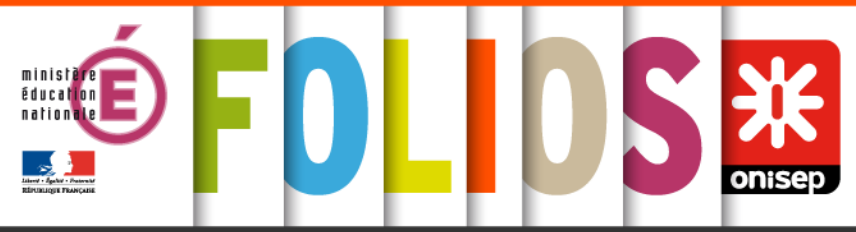

| Propriétés                                              | Document                                                                                                    | Formulaire                                                                                                    |
|---------------------------------------------------------|----------------------------------------------------------------------------------------------------|----------------------------------------------------------------------------------------------------|
|                                                         | Semblable à un traitement de texte, vous pouvez taper<br>votre texte directement dans la zone « description » ou<br>insérer un texte déjà créé avec la fonction copier-coller.                                 | Le formulaire permet de créer des questionnaires<br>(questions à choix multiples, tableaux à compléter,<br>etc).                                                                            |
| Format d'écriture                                       | Une barre d'outils vous permet de mettre en forme votre<br>texte (gras, souligné, couleur, etc) et d'insérer différents<br>éléments comme des liens hypertextes, des images, des<br>tableaux, de la vidéo, etc | Il est à composer avec différents champs selon le type de<br>réponses attendues.<br>Bon à savoir : le champ « paragraphe de texte » offre<br>les mêmes possibilités que le format document. |
| Qui peut en créer ?                                     | Les professionnels et les élèves.                                                                                                    | Uniquement les professionnels                                                                                                    |
|                                                         | Les professionnels et les élèves.                                                                                                    | Uniquement les professionnels.                                                                                                    |
| Qui peut en modifier le<br>contenu ?                    |                                                                                                    | Les élèves peuvent « répondre » dans les champs<br>prévus à cet effet et modifier le titre du formulaire.                                                                                   |
|                                                         | Vous pouvez insérer un ou plusieurs « fichier(s) joint(s) ».                                                                                                    | Vous pouvez insérer un ou plusieurs « fichier(s) joint(s) ».                                                                                                    |
| Intégrer une ressource déjà<br>créée sur mon ordinateur | Formats acceptés : jpg, pdf, doc, xls, odt, mp3, etc                                                                                                    | Formats acceptés : jpg, pdf, doc, xls, odt, mp3, etc                                                                                                    |
| Traiter les résultats                                   | Le format document ne permet pas la synthèse des résultats.                                                                                                    | La fonctionnalité « statistiques » permet d'obtenir une<br>synthèse des réponses des élèves sur les questions<br>fermées.                                                                   |

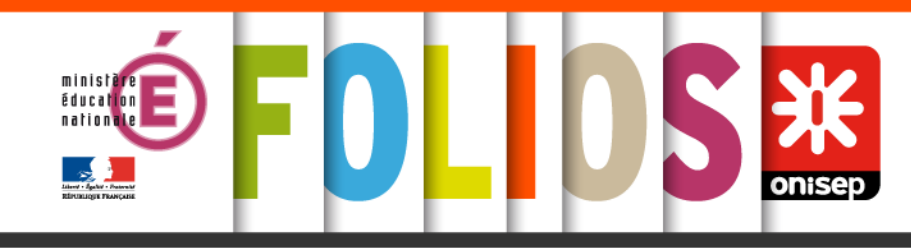

### Modifier, copier, envoyer des documents ou des formulaires

- 2- "Modifier" : cette fonction permet de modifier le document ou le formulaire
- 3- "Version pdf" : génère un fichier pdf du document ou du formulaire (pour imprimer par exemple)
- 4- Retour à l'espace "Mes documents"
- 5- "Plus d'actions" réunit les fonctionnalités suivantes :
- •dupliquer : crée une copie du document et du formulaire dans "mes documents"
- statistiques (uniquement pour les formulaires) : propose une synthèse des réponses des élèves au questionnaire
  mutualiser : propose à l'Onisep le document ou le formulaire comme exemple de ressource
  copier vers : copie le document ou le formulaire vers un espace de travail (classe ou groupe de travail)
  envoyer à : envoie le document dans l'espace d'un ou
- plusieurs élèves ou collègues
- •supprimer

|        | 2                | × 3 🕮        | 4 ← | : | 5 |
|--------|------------------|--------------|-----|---|---|
|        | E                | Dupliquer    |     |   |   |
| 1)<br> | $\sim$           | Statistiques |     |   |   |
| Ρε     | <                | Mutualiser   |     |   |   |
| Cr     | ( <del>(</del> ) | Copier vers  |     |   |   |
| M      | ٨                | Envoyer à    |     |   |   |
|        | Î                | Supprimer    |     |   |   |

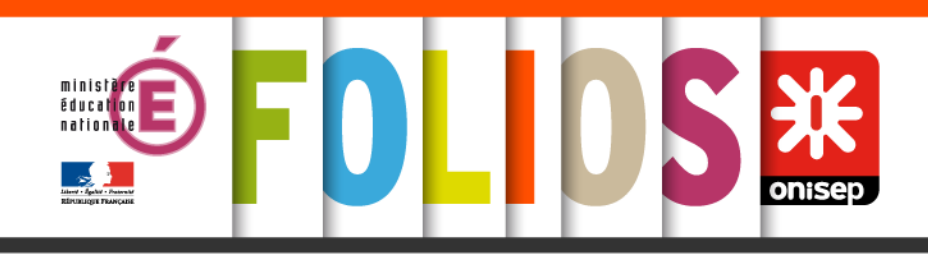

## Exercice

- Exercice : créer un questionnaire sur FOLIOS
- Contexte : Vous avez trouvé un questionnaire pour faire découvrir FOLIOS aux élèves sur le site <u>Onisep</u>. Vous souhaitez l'utiliser en classe avec vos élèves. Cependant, ce questionnaire est au format pdf et vous voulez que vos élèves manipulent FOLIOS pendant cette activité.
- A vous de jouer !
- Connectez-vous à votre compte FOLIOS.
- Réaliser le questionnaire dans FOLIOS sous le format le plus adapté à la situation.
- Ajouter une question de votre choix pour personnaliser ce questionnaire.

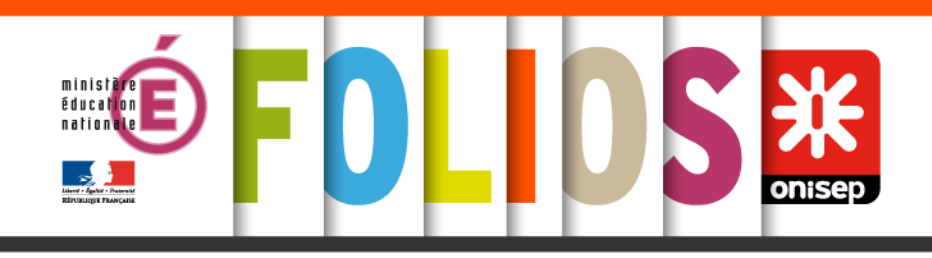

## Organiser votre espace

- Chaque document ou formulaire créé dans vos documents peut être associé à un ou plusieurs des 4 parcours éducatifs. L'association au(x) parcours est identifiée par un code couleur qui s'affiche sur la tuile :
- parcours Avenir : bleu
- parcours d'éducation artistique et culturelle : orange
- parcours citoyen : jaune
- parcours éducatif de santé : vert

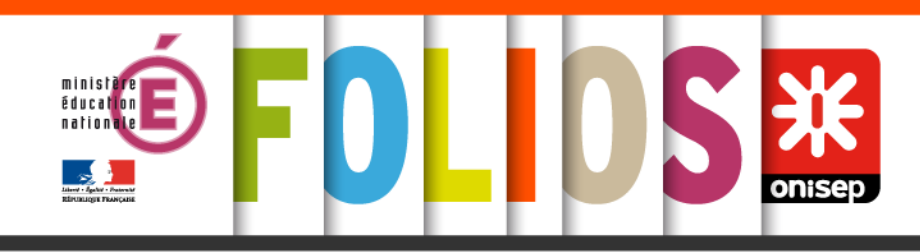

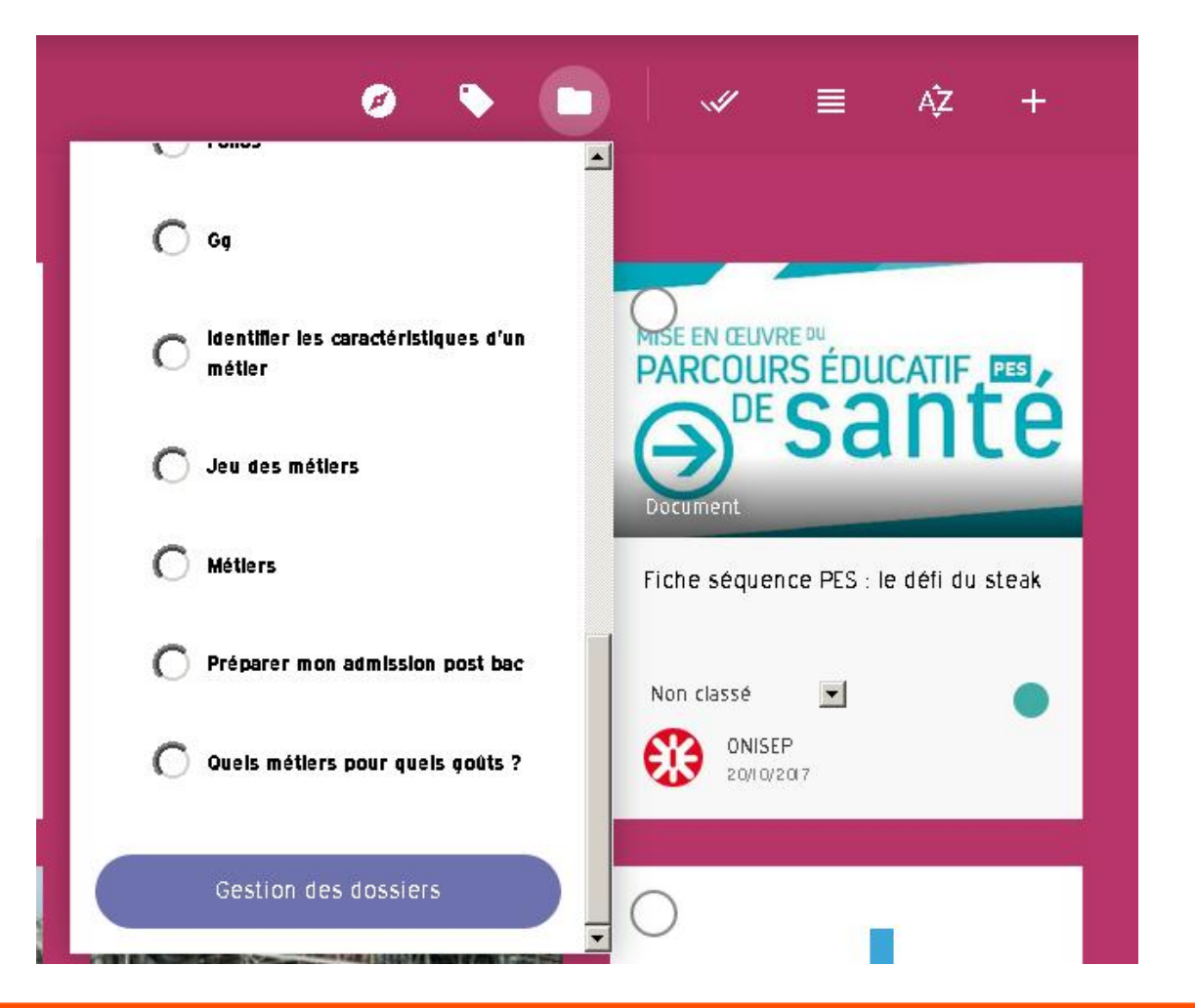

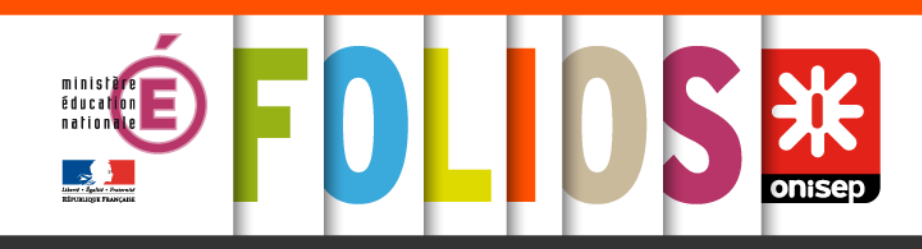

Vous pouvez ici modifier l'arborescence de vos dossiers, afin de mieux classer vos différents documents.

|                                                                                                    |               |           | + Créer un dossier                |
|----------------------------------------------------------------------------------------------------|---------------|-----------|-----------------------------------|
| découverte entreprise                                                                                                | Modifier      | Supprimer | + <u>Créer un</u><br>sous-dossier |
| EPI LCA                                                                                                    | Modifier      | Supprimer | + <u>Créer un</u><br>sous-dossier |
| Métlers                                                                                                    | /<br>Modifier | Supprimer | + <u>Créer un</u><br>sous-dossier |
| Gg                                                                                                    | /<br>Modifier | Supprimer | + <u>Créer un</u><br>sous-dossier |
| Jeu des métiers                                                                                                    | /<br>Modifier | Supprimer | + <u>Créer un</u><br>sous-dossier |
| Follos                                                                                                    | /<br>Modifier | Supprimer | + <u>Créer un</u><br>sous-dossier |
| Quels métiers pour quels goûts ?                                                                                     | /<br>Modifier | Supprimer | + <u>Créer un</u><br>sous-dossier |
| identifier les caractéristiques d'un métier                                                                          | /<br>Modifier | Supprimer | + <u>Créer un</u><br>sous-dossier |
| Exploiter le stage d'observation en entreprise en classe de 3e                                                       | /<br>Modifier | Supprimer | + <u>Créer un</u><br>sous-dossier |
| Préparer mon admission post bac                                                                                      | /<br>Modifier | Supprimer | + <u>Créer un</u><br>sous-dossier |
| Evaluer ses compétences linguistiques et explorer des possibilités pour les améliorer en dehors du cadre<br>scolaire | /<br>Modifier | Supprimer | + <u>Créer un</u><br>sous-dossier |
| Découvrir                                                                                                    | /<br>Modifier | Supprimer | + <u>Créer un</u><br>sous-dossier |
| Des métiers pour elle et lui : lecture de l'image                                                                    | Modifier      | Supprimer | + <u>Créer un</u><br>sous-dossier |
| Découvrir les métiers d'un musée d'art - Découvrir I O métiers du Centre Pompidou                                    | /<br>Modifier | Supprimer | + <u>Créer un</u><br>sous-dossier |
|                                                                                                    |               |           |                                   |

Astuce ! Lorsque vous copiez un document dans une classe vous pouvez conserver son rattachement au dossier, ainsi le dossier correspondant est automatiquement créé dans l'espace classe.

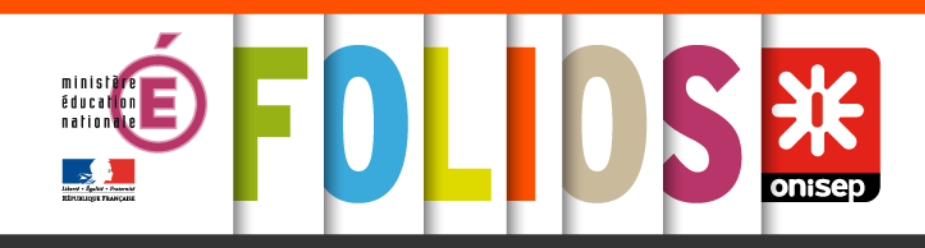

Chaque fonctionnalité renvoie à une démarche différente à appliquer en fonction de ses objectifs.

Par exemple, si je souhaite proposer un document à toute ma classe, je choisirais la fonction "copier vers" qui me permettra de mettre à disposition mon document en un seul clic.

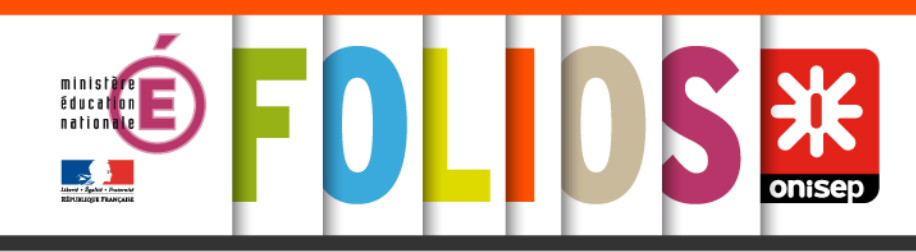

|                             | (⊕ Copier vers >> Envoyer à                                               |                                                                                             | < Mutualiser                                                          |  |
|-----------------------------|---------------------------------------------------------------------------|---------------------------------------------------------------------------------------------|-----------------------------------------------------------------------|--|
| Quoi ?                      | 1 ou plusieurs<br>document(s) ou<br>formulaire(s)                         | 1 ou plusieurs<br>document(s) ou<br>formulaire(s                                            | 1 document ou<br>formulaire                                           |  |
| Pour qui ?                  | 1 classe ou 1 groupe de<br>travail                                        | 1 ou plusieurs élèves ou<br>collègues                                                       | Pour l'ensemble des<br>utilisateurs                                   |  |
| Où ?                        | Dans l'espace collectif de<br>la classe ou du groupe de<br>travail        | Dans les documents de<br>l'élève ou du collègue                                             | Dans les ressources<br>nationales ou<br>académiques                   |  |
| Démarche du<br>destinataire | L'élève ou collègue doit<br>récupérer le document<br>dans l'espace commun | L'élève ou collègue doit<br>accepter le document<br>dans son espace pour<br>pouvoir le lire | Le document peut être<br>consulté dans l'espace<br>« mes ressources » |  |
| Démarche                    | Collective                                                                | Individuelle                                                                                | Mutualisation                                                         |  |
| © Onisep - 2017             |                                                                           |                                                                                             |                                                                       |  |

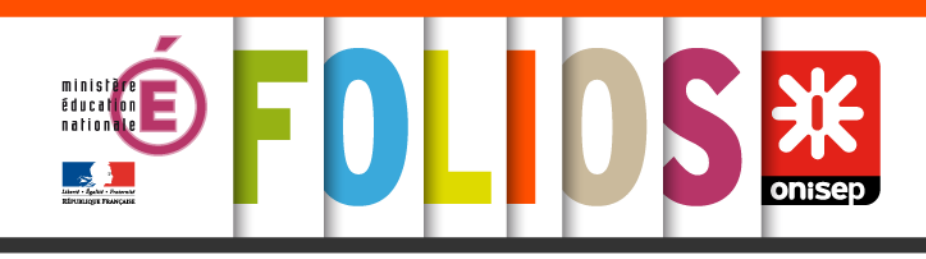

# Exercice : Partager un document avec ses collègues

 Contexte : Après avoir créé un dossier pour ranger le questionnaire que vous avez créé précédemment, vous aimeriez partager cette ressource avec vos collègues qui vont aussi utiliser FOLIOS avec leurs élèves.

Peut-être auront-ils d'autres questions à ajouter pour aider les élèves à bien comprendre le fonctionnement de FOLIOS ?

### A vous de jouer !

- Connectez-vous à votre compte FOLIOS
- Créer un dossier et classer votre document
- Transmettez votre questionnaire à vos collègues

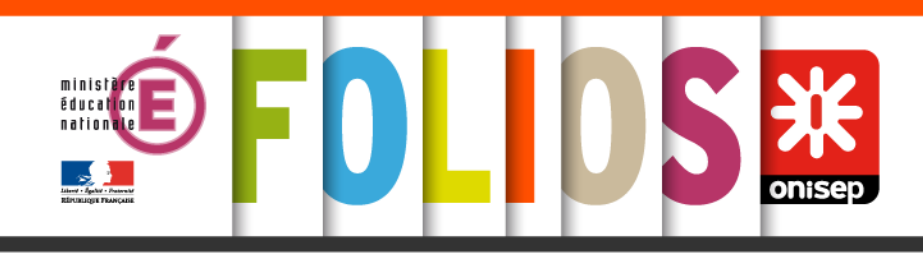

## **Mes espaces**

- « Mes espaces » présente les espaces collectifs constitués des classes auxquelles peuvent s'ajouter des groupes de travail spécifiques selon les besoins de l'établissement.
- A partir de cet espace, vous pouvez :
- modifier des ressources ;
- copier des ressources vers vos documents ;
- créer des documents ou formulaires (attention, ceux-ci seront directement visibles par l'ensemble des utilisateurs de cet espace).
- "Mes espaces" fonctionnent de la même manière que "Mes documents".
- Il existe dans FOLIOS **3 types d'espaces collectifs de travail** : les espaces classes, les espaces groupes de travail et les espaces groupes de travail élèves (*ces espaces disposent de la même capacité de stockage que votre espace personnel*).
- Un espace classe ou un groupe de travail regroupe l'ensemble des documents que vous et vos collègues ont proposés ("copier vers") aux élèves sur les différents parcours éducatifs.

Les groupes de travail élèves permettent de faire travailler les élèves de manière collaborative autour d'un projet.

Sur ces espaces, les droits diffèrent selon le profil des utilisateurs.

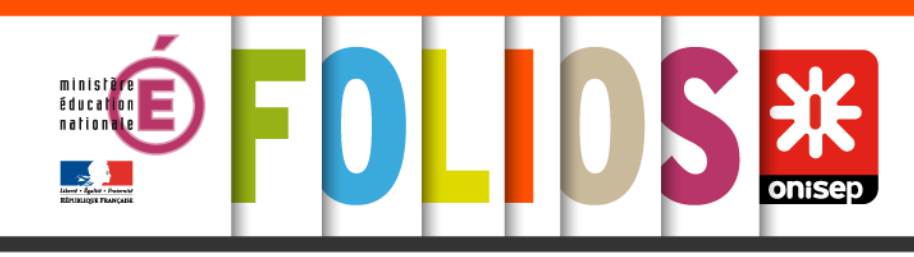

|                                                                                                    | Espace classe <sup>(1)</sup>          | Groupe de travail <sup>(2)</sup> | Groupe de travail<br>élève <sup>(2)</sup> |  |
|----------------------------------------------------------------------------------------------------|---------------------------------------|----------------------------------|-------------------------------------------|--|
| Déposer des<br>documents                                                                                                    | Équipe éducative                      | Équipe éducative                 | Équipe éducative                          |  |
| Modifier des<br>documents                                                                                                    | Équipe éducative                      | Équipe éducative                 | Équipe éducative<br>Élèves                |  |
| Créer des<br>documents                                                                                                    | Équipe éducative                      | Équipe éducative                 | Équipe éducative<br>Élèves                |  |
| Consulter des<br>documents                                                                                                    | Équipe éducative<br>Élèves<br>Parents | Équipe éducative<br>Élèves       | Équipe éducative<br>Élèves                |  |
| Copier des<br>documents vers son<br>espace                                                                                                    | Équipe éducative<br>Élèves            | Équipe éducative<br>Élèves       | Équipe éducative<br>Élèves                |  |
| <ol> <li>Tous les élèves et enseignants qui interviennent dans la classe sont membres de cet espace. Ceux-ci sont créés automatiquement à partir des annuaires académiques. Ils sont vidés à chaque fin d'année scolaire.</li> <li>Les espaces « groupe de travail » sont créés par l'administrateur FOLIOS en établissement selon les besoins de l'équipe éducative. Ces groupes peuvent être conservés d'une année sur l'autre.</li> </ol> |                                       |                                  |                                           |  |

© Onisep - 2017

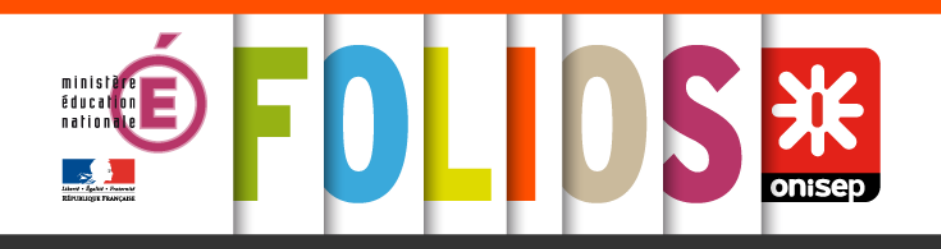

# Circulation des documents

## https://prezi.com/view/vVrh9sGYSb0j8LW5f QW4/

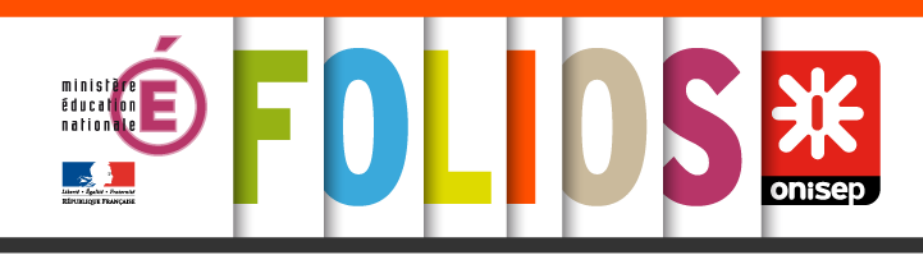

### Effectuer le suivi des élèves

- FOLIOS permet aux équipes éducatives de guider leurs élèves dans la construction de leurs parcours tout au long de leur scolarité.
  - Si chaque élève dispose d'une autonomie d'action dans FOLIOS, l'enseignant/e ou tout autre membre de l'équipe éducative peut consulter à tout moment son activité pour l'accompagner et développer sa démarche réflexive.

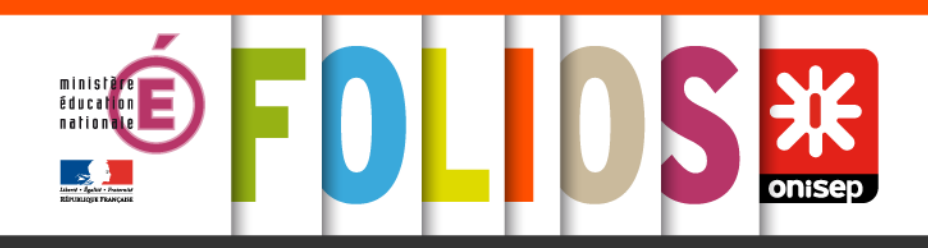

### Consulter les espaces de mes élèves

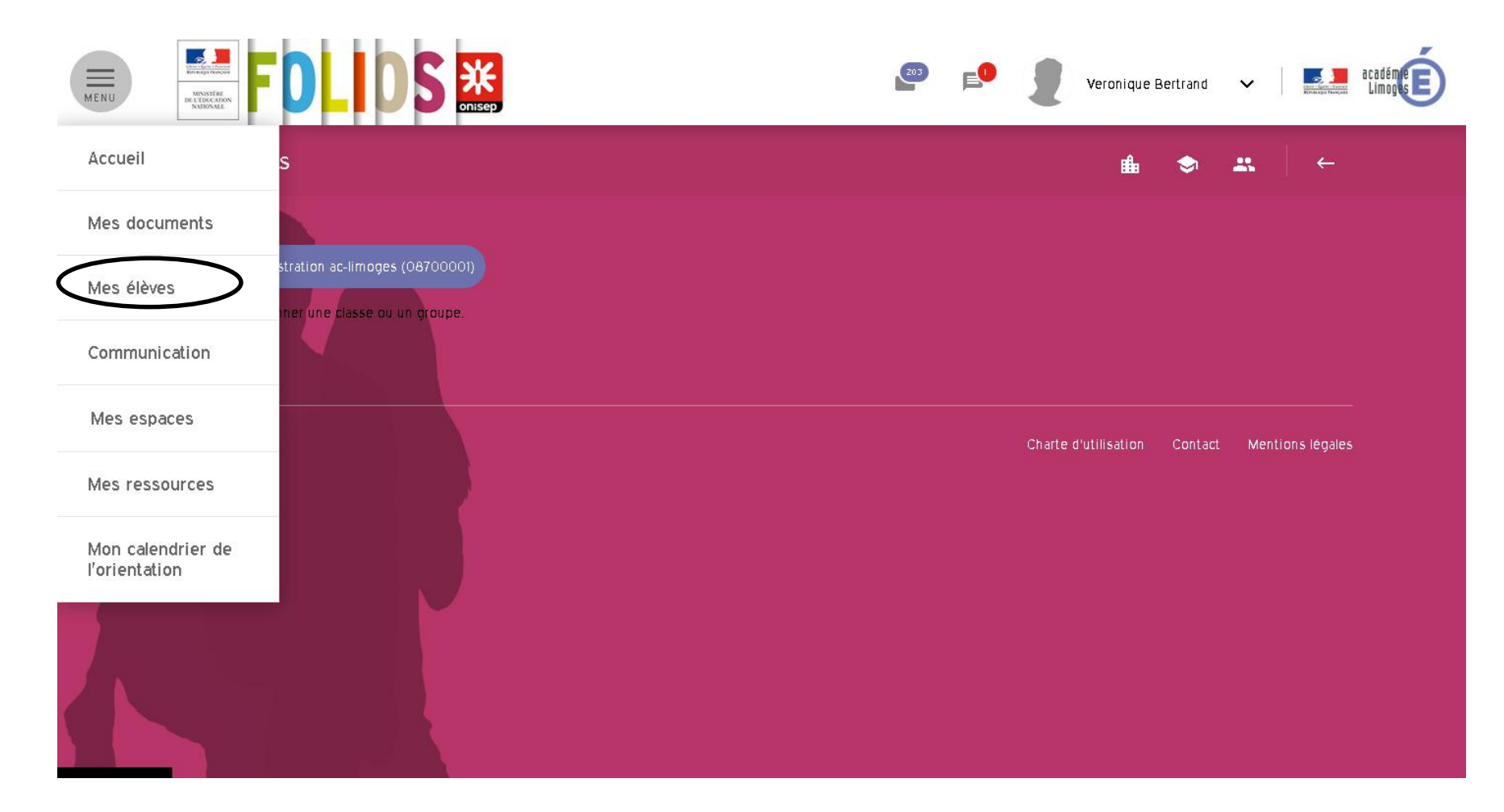

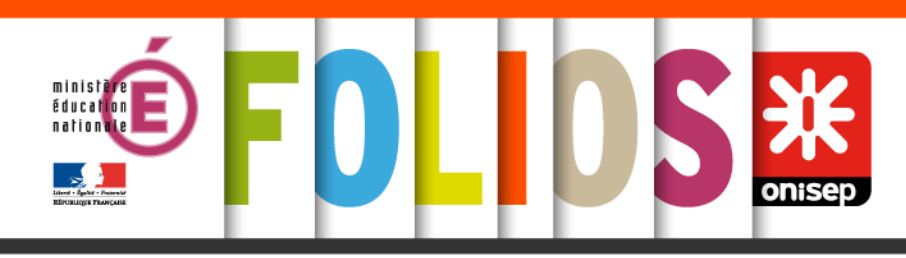

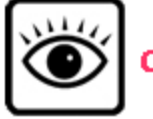

Il est important d'informer les élèves sur le fait que ces espaces sont consultables par l'équipe éducative de l'établissement.

- 1- Sélection de l'établissement
- 2- Sélection de la classe
- 3- Sélection du groupe de travail
  4- Dernières notifications : pour découvrir les dernières actions réalisées par les élèves sur leurs espaces

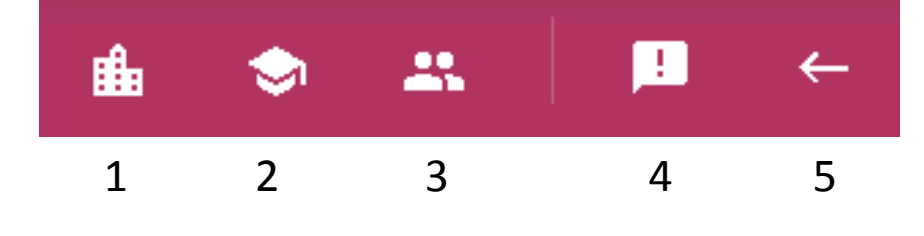

5- Retour à la sélection

Les espaces (document, profil et CV) de l'élève est uniquement en consultation par les membres de l'équipe éducative (dits « professionnels » dans FOLIOS). Vous ne pouvez en aucun cas en modifier le contenu.

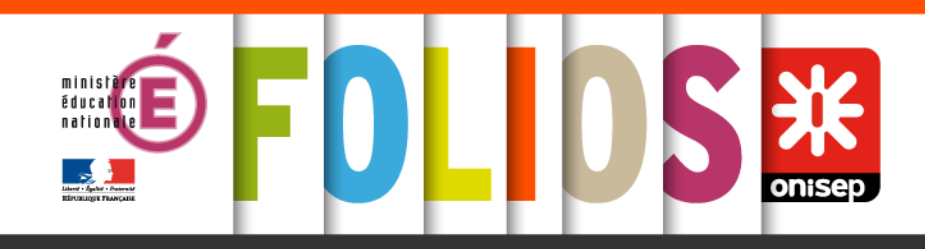

# Annoter un document ou formulaire

•Lorsque vous consultez un document ou un formulaire sur l'espace d'un/e élève, vous avez la possibilité d'annoter ceux-ci. L'annotation vous permet de : proposer des conseils ou des approfondissements à l'élève ;

•faire un retour (feedback) à l'élève sur son travail ;

•proposer des éléments de correction.

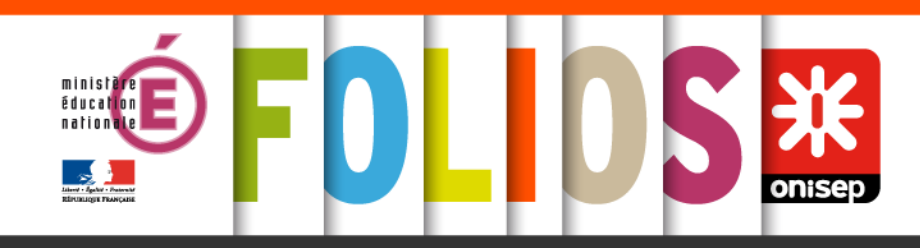

| Espace de "Sebastien C                 | hevalier" (         | consultation | )            |                                  |
|----------------------------------------|---------------------|--------------|--------------|----------------------------------|
|                                        |                     |              |              |                                  |
| Grille des propositions P              | EAC                 |              |              | Informations de la fiche         |
|                                        |                     |              |              | Non classé                       |
| Une fois l'activité réalisée, cocher l | a case correspondan | te *         |              | Parcours : Le parcours éducation |
|                                        |                     | Fait         | A faire      | artistique et culturelle (PEAC)  |
| Activité 1                             |                     |              |              | Créé le : 12/10/2017             |
| Activité 2                             |                     |              |              | Veronique Bertrand               |
| Activité 3                             |                     |              |              |                                  |
| Même consigne *                        | Fait                | Date         | Appréciation | Sebastien Chevaller              |
| Activité 1                             |                     |              |              |                                  |
| Activité 2                             |                     |              |              |                                  |
| Activité 3                             |                     |              |              |                                  |
| Test 3 *                               |                     |              |              | Fil d'activité de la fiche       |
|                                        | Date                | Fait         | Appréciation | FII d'activité de la fiche       |
| 4 _ 4                                  | 6                   | 6            | 6            |                                  |

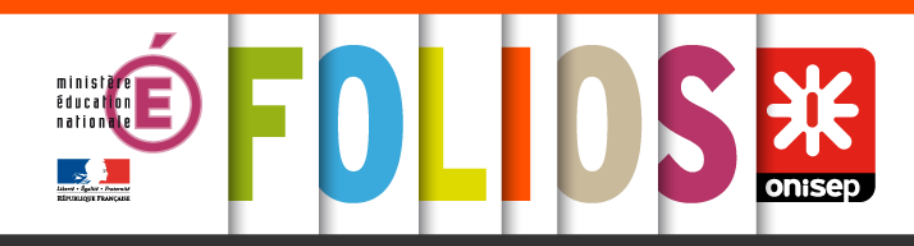

| ille des propositions PEAC                                    |      |         |
|---------------------------------------------------------------|------|---------|
| Une fois l'activité réalisée, cocher la case correspondante * |      |         |
|                                                               | Fait | A faire |
| Activité 1                                                    |      |         |
| Activité 2                                                    |      | •       |
| Activité 3                                                    | Γ    |         |
| ANNOTER CE CHAMP                                              |      |         |
|                                                               |      |         |
|                                                               |      |         |
|                                                               |      |         |
|                                                               |      |         |

A savoir, si vous souhaitez corriger directement les réponses d'un document ou d'un questionnaire élève, vous pouvez demander à l'élève de vous envoyer son document. Vous pouvez également proposer une correction collective en déposant un document corrigé type dans l'espace classe.

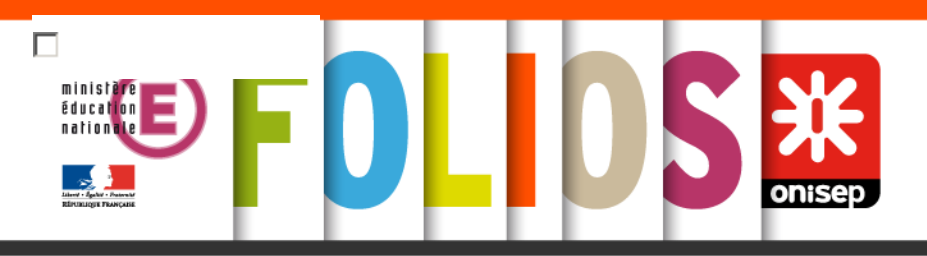

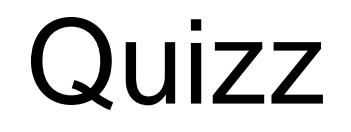

Si je veux créer un questionnaire (type vrai ou faux) pour mes élèves, je vais :

a. utiliser un traitement de texte (word, open office) pour le rédiger sur mon ordinateur

b. utiliser le format "document" dans FOLIOS pour le créerc. utiliser le format "formulaire" dans le FOLIOS pour le créer

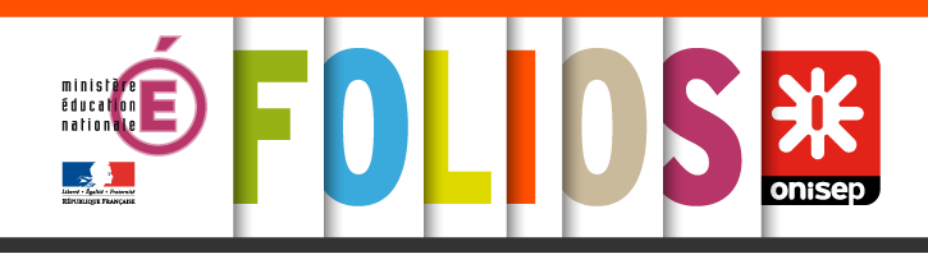

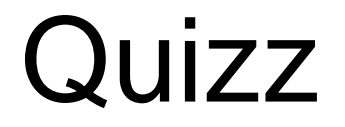

# Je peux modifier les documents que les élèves ont sauvegardés dans leur FOLIOS.

a. vrai

b. faux

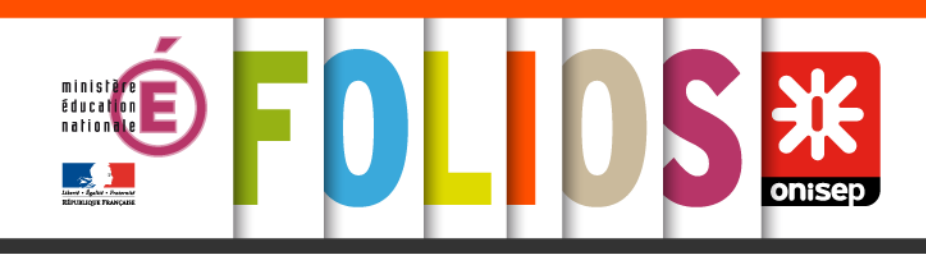

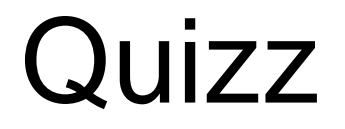

Pour chaque parcours éducatif :

a. je dispose d'un espace de stockage distinct.

b. un code couleur me permet de savoir de quel parcours relève un document.

c. je ne peux pas distinguer mes documents en fonction des parcours éducatifs.

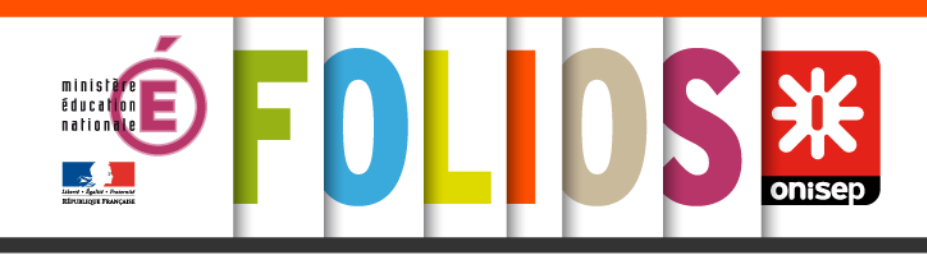

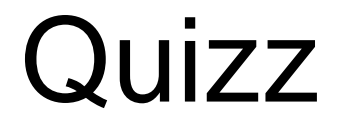

Il est conseillé de créer ses documents :

- a. directement dans les espaces classes.
- b. dans son espace privé « Mes documents ».
- c. directement dans les espaces des élèves.

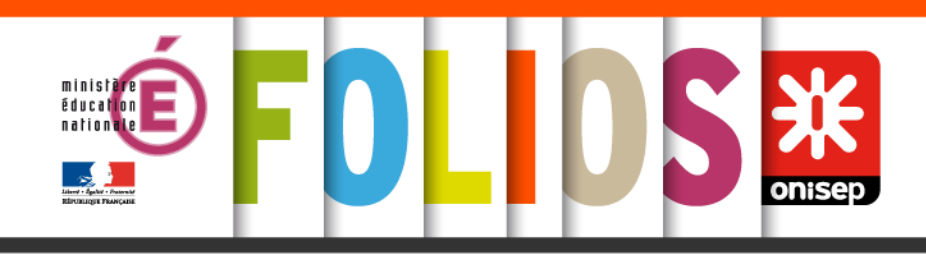

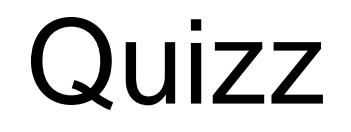

Suite à la visite d'un musée, je souhaite que mes élèves écrivent une synthèse par groupe de 3 sur les différents artistes présentés et leurs œuvres.

a. Chaque élève devra écrire sa partie individuellement avant de l'envoyer à son ou sa camarade qui pourra alors écrire la suite.

b. Je peux demander la création d'un groupe de travail spécifique où les élèves pourront co-construire leur synthèse.

c. Il n'y a pas lieu de proposer ce type d'activité dans FOLIOS

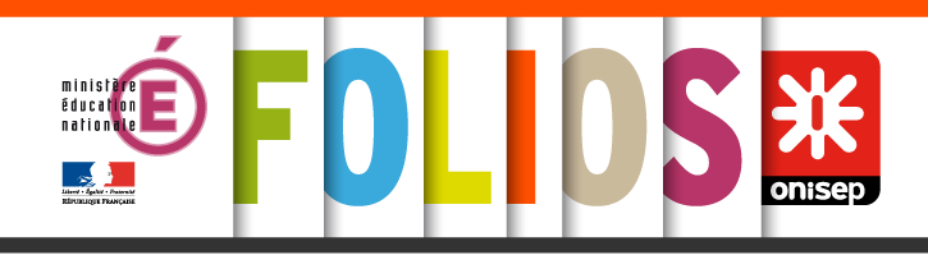

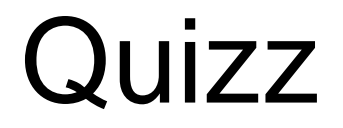

"Mutualiser" un document signifie :

a. le proposer à mes collègues pour relecture.

b. le proposer pour qu'il soit visible dans les ressources FOLIOS au niveau national ou académique.

c. le diffuser aux élèves et aux parents

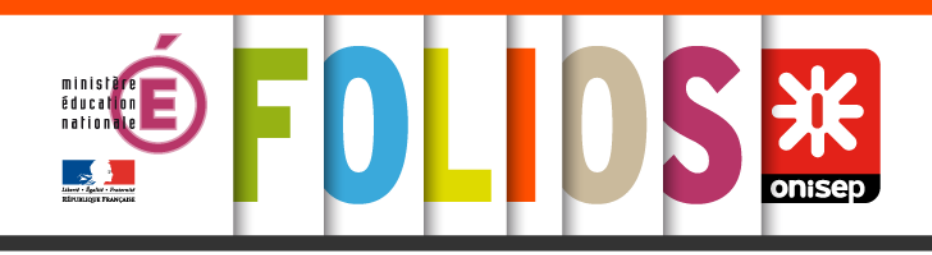

# Rechercher des ressources

 L'espace "Mes ressources" (accessible à partir du menu) propose des ressources pédagogiques pour les équipes éducatives sur les 4 parcours éducatifs : parcours Avenir, parcours d'éducation artistique et culturelle, parcours citoyen, parcours éducatif de santé.

#### **Actions possibles**

- A partir de cet espace, vous pouvez :
- consulter des ressources : textes officiels, guides, activités pédagogiques ;
- intégrer des ressources dans votre espace personnel ou dans un ou plusieurs espaces classes ou groupes de travail.

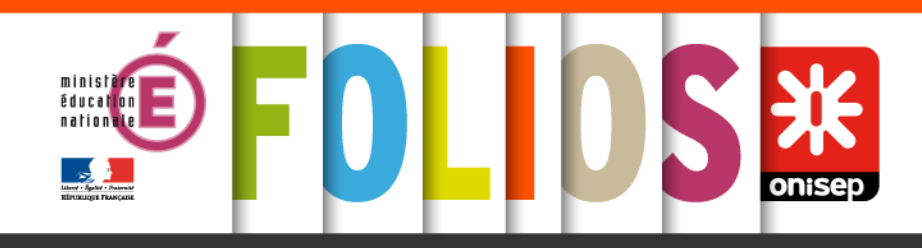

# Rechercher une ressource

| Recherche des ressources                                                                            |                                                                                                    |   | २ 🗰        |
|----------------------------------------------------------------------------------------------------|----------------------------------------------------------------------------------------------------|---|------------|
|                                                                                                    |                                                                                                    |   |            |
| Temps de recherche : 0.667 s.<br>Total : 12                                                         | Préparer mon choix de formation dans l'enseignement supérieur<br>L'activité a pour objectifs d'amener les élèves à : préparer leurs choix de formation pour l'enseignement supérieur / …       | • | Document   |
| Parcours ^<br>Le parcours Avenir (89)<br>Le parcours éducation artistique<br>cuiturelle (PEAC) (20) | Préparer son projet d'études après le bac au lycée (ressource partagée)<br>L'année de terminale, l'aboutissement d'un processus long, le moment de faire des choix raisonnés. L'équipe du Lyc… | • | Document   |
| Le parcours citoyen (15)                                                                            | Après mon bac pro<br>L'activité a pour but d'informer les élèves sur les poursuites d'études ; de leur faire découvrir des sources d'informati                                                 | • | Document   |
| Nationale (113)                                                                                     | Quiz Quelles études après le bac<br>Objectifs : Appréhender les différents types de formation possibles après le bac - S'auto-évaluer face aux exigences                                       | • | Formulaire |
| Compétence -                                                                                        | Constitution de la lle République, 1848                                                                                                    | • | Document   |
| Discipline ~<br>Niveau ~                                                                            | Ordonnance du 21 avril 1944 relative à l'organisation des pouvoirs publics en France après la                                                                                                  |   | Document   |
| Thématique 🗸                                                                                        | Convention internationale des droits de l'enfant                                                                                                    | • | Document   |

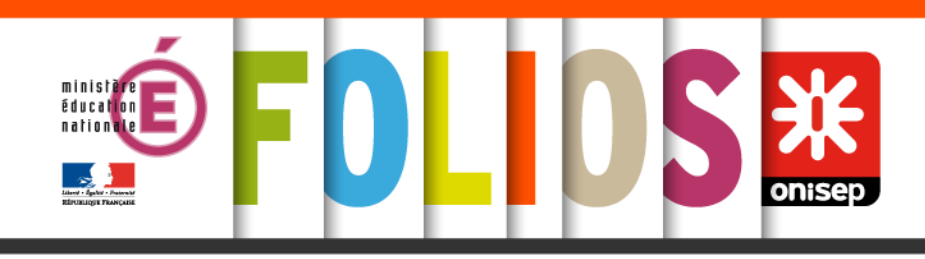

- 1 Le moteur de recherche vous permet d'effectuer une recherche par mot clé.
- 2 Les filtres vous permettent d'affiner votre recherche par :
  - parcours éducatif
  - source : nationale ou académique
  - type de document : document d'information, activité de classe, support méthodologique
  - compétence : socle commun de connaissances de compétences et de culture
  - discipline scolaire
  - niveaux de la 6e à la terminale
  - thématique : voie de formation, monde économique et professionnel, égalité fillesgarçons, éducation aux médias, engagement et initiative, etc...
  - type d'établissement
- 3 Affichage des ressources trouvées.

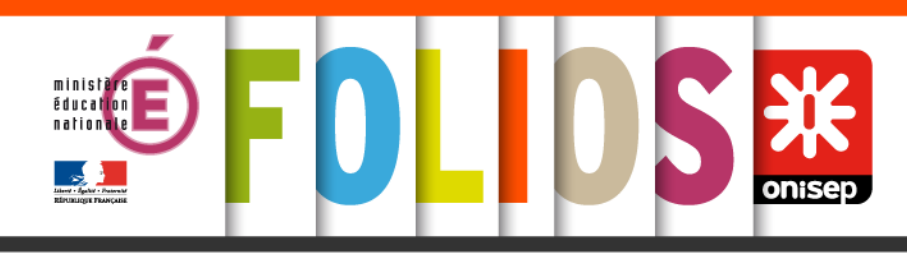

• Exercice : Rechercher une activité dans les ressources FOLIOS

#### Contexte

Durant l'année scolaire, vous avez programmé des visites d'entreprises ou vous accompagnez vos élèves sur leur projet de stage en entreprise.

Vous avez prévu des temps de travail autour du monde de l'entreprise pour faire acquérir à vos élèves les notions de base.

Vous consultez les "ressources" FOLIOS pour trouver des activités que vous utiliserez, soit directement en classe, soit comme source d'inspiration pour créer vos propres activités.

#### • A vous de jouer !

Connectez-vous à votre compte FOLIOS

Rendez-vous dans "Mes ressources"

Quelle démarches utiliserez-vous pour réaliser votre recherche ?

Copiez la ressource dans votre espace et modifiez la avant de la mettre dans l'espace de travail consacré à la formation

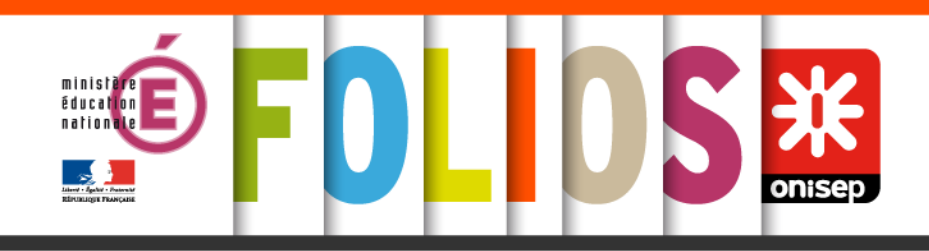

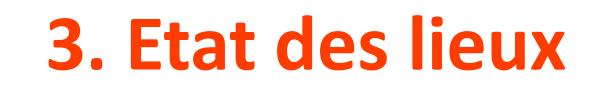

- Vos pratiques Folios / PA
- Des exemples

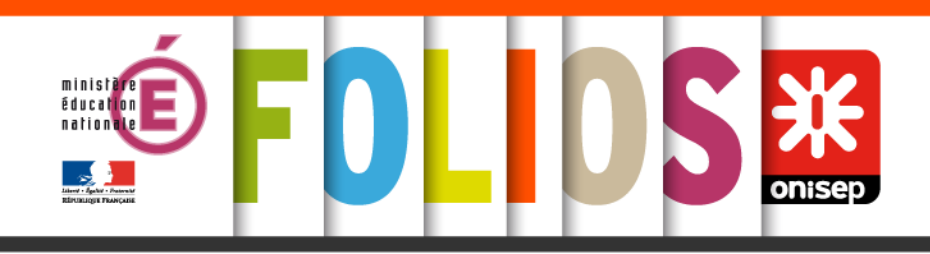

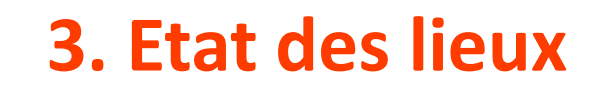

- http://www.jefilmelemetierquimeplait.tv/
- Visites d'entreprises
- Organisation / participation à des forums

PR\_fea164576c674bf2bf8701fa02926d79

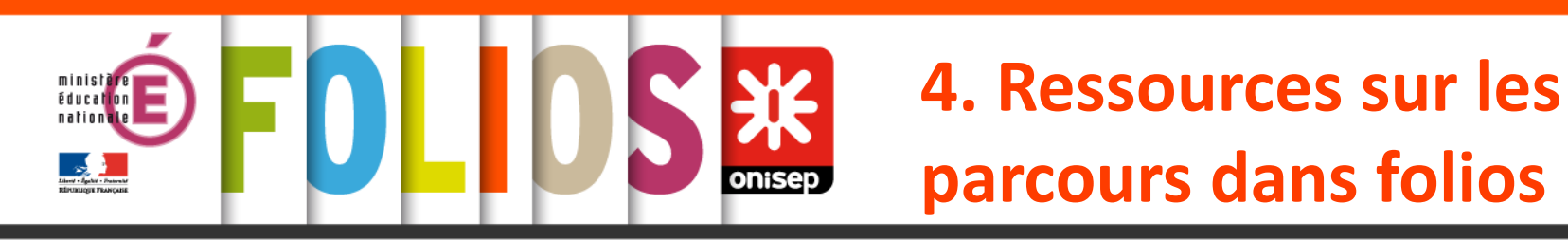

- Des liens directs dans Folios pour permettre à l'élève de remplir profil et CV
  - Activité pratique, dans la peau d'un élève, utilisation du profil et cv de l'élève

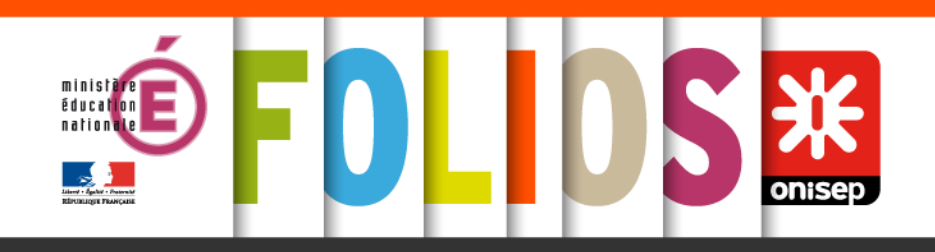

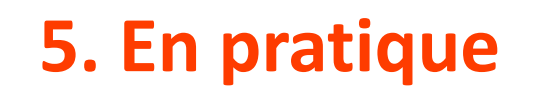

### Contacts

Téléphone 05.87.50.46.96

Mail folios-limoges@onisep.fr

Équipe du pôle accompagnement pédagogique
Laura BERNARD, chargé d'accompagnement pédagogique laura.bernard@onisep.fr

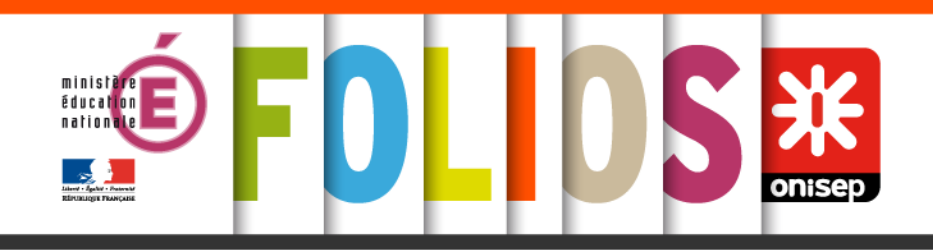

### **Auto-formation avec M@gistère**

 Folios et ses fonctionnalités <u>https://magistere.education.fr/ac-limoges/course/view.php?id=2184</u>

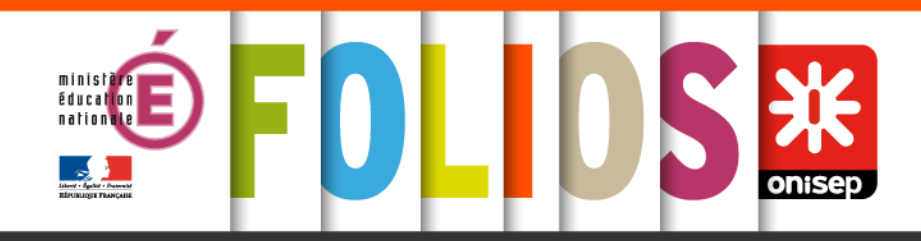

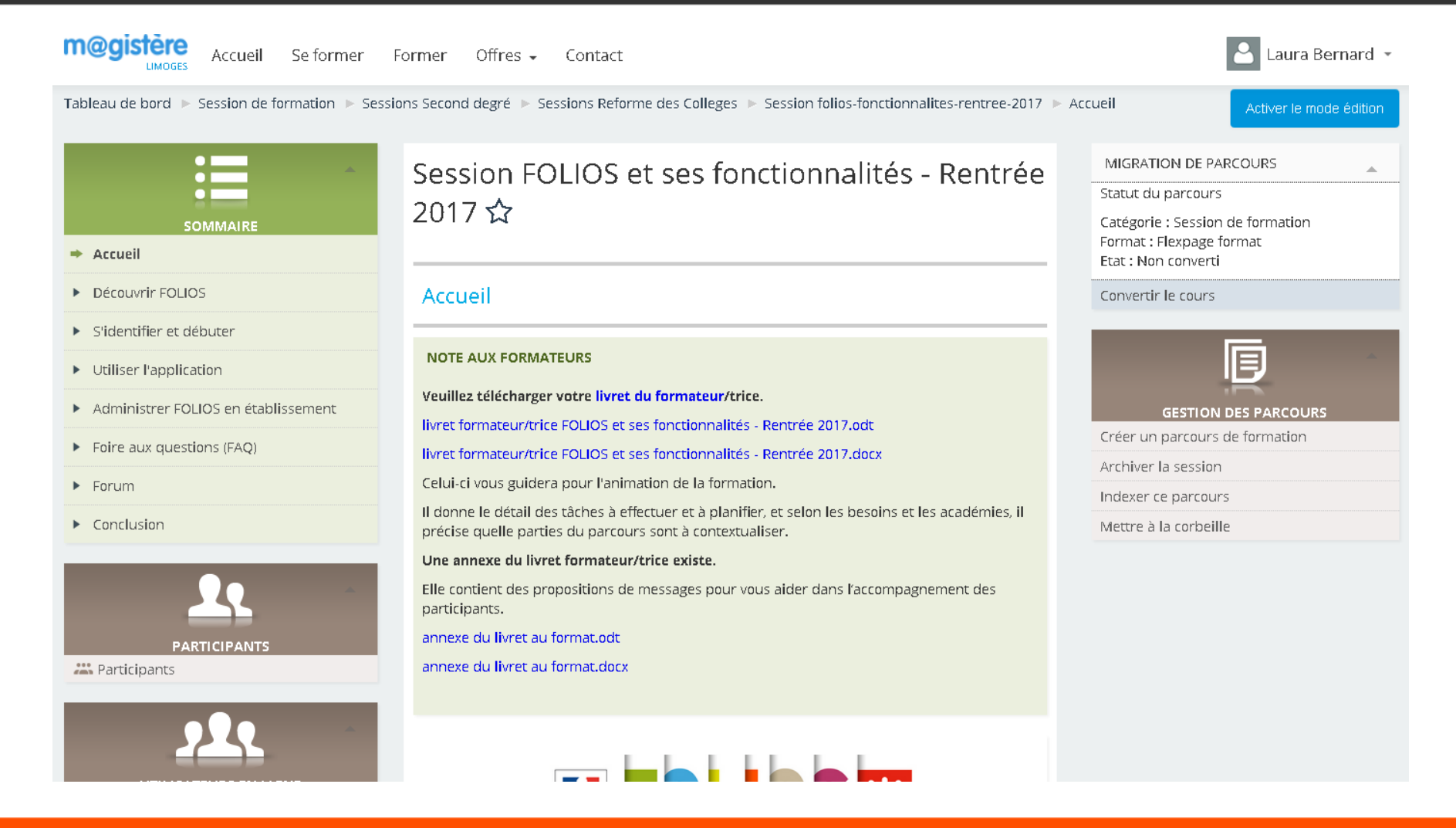

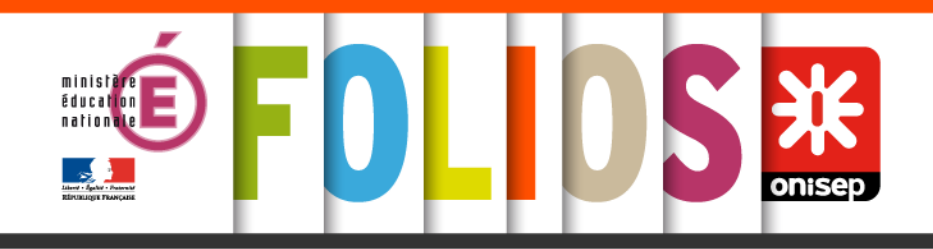

### **Auto-formation avec M@gistère**

 Folios et le Parcours Avenir https://magistere.education.fr/ac-limoges/course/view.php?id=2178

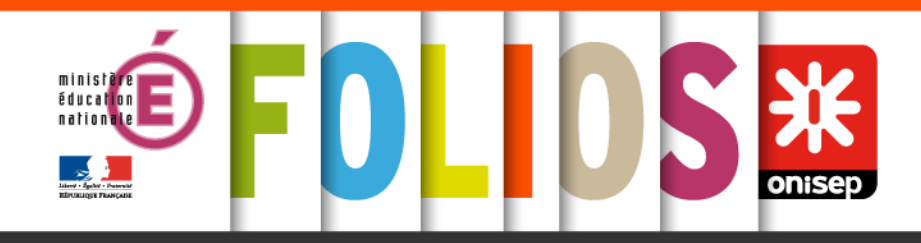

| Megistère Accueil Se former                                                 | Former Offres - Contact                                                                                                    | 📤 Laura Bernard 👻                                                                               |
|-----------------------------------------------------------------------------|----------------------------------------------------------------------------------------------------|-------------------------------------------------------------------------------------------------|
| Tableau de bord ► Session de formation ► Sessi                              | ions Second degré 🕨 Sessions Reforme des Colleges 🕨 Session FOLIOS et PARCOURS AVENIR Version 2                                                                                                    | 2 [PRC] ► Accueil Activer le mode édition                                                       |
|                                                                             | Session FOLIOS et PARCOURS AVENIR Version<br>2 ☆                                                                                                    | <b>PORUM GÉNÉRAL</b> Entrer dans l'activité → (Il n'y a pas encore de discussion dans ce forum) |
| SOMMAIRE<br>Accueil                                                         | Accueil                                                                                                    |                                                                                                 |
| Module 1 : parcours Avenir et Folios -<br>45min                             | Ce parcours de formation a pour objectif de vous permettre de mettre en œuvre le parcours<br>Avenir (pA) en utilisant Folios, une application créée par l'Onisep, à la demande du ministère de<br>l'éducation nationale.                                                                                                  |                                                                                                 |
| Module 2 : Compétences et disciplines -<br>1h30                             | Il s'agit d'une une <b>auto-formation</b> , divisée en <b>3 modules indépendants.</b>                                                                                                    | (Aucune bréve n'a encore été publiée)                                                           |
| <ul> <li>Module 3 : Orientation et Folios - 45min</li> <li>Bilan</li> </ul> | <ul> <li>Module 1 : Parcours Avenir et Folios (découvrir le parcours Avenir et l'application Folios).</li> <li>Module 2 : Compétences, discipline et pA (en utilisant fois fois fois fois fois fois fois fois</li></ul>                                                                                                   | <u>920</u>                                                                                      |
| <ul> <li>Page formateur</li> <li>Forum formateur</li> </ul>                 | Folios, faire le lien entre competences, disciplines et<br>objectifs du pA).<br>• Module 3 : Orientation et Folios<br>(mettre en œuvre avec Folios l'objectif 3 du pA :<br>élaborer son projet d'orientation scolaire et<br>professionnel)                                                                                | O       (5 dernières minutes )         Laura Bernard                                            |
| ADMINISTRATION<br>Administration du cours<br>Activer le mode édition        | Il est modulable, dit <b>"à la carte":</b> Vous pouvez vous créer un parcours personnalisé en<br>fonction de vos besoins, en choisissant les modules nécessaires à votre progression. Nous<br>mettons également à votre disposition un <b>forum général</b> dans le but de favoriser tous<br>échanges entre participants. | GESTION DES PARCOURS<br>Créer un parcours de formation                                          |